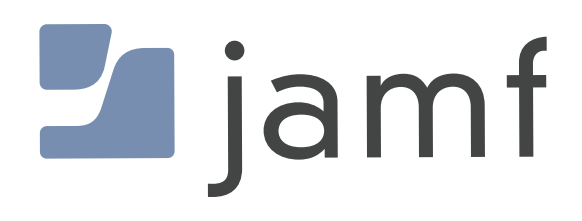

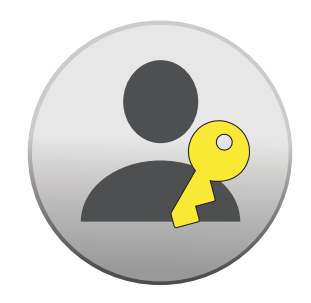

Configure Local Administrator Password Solution (LAPS) in Jamf Pro

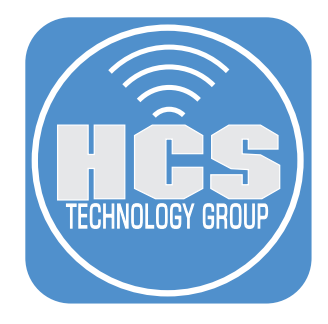

## Contents

| Preface                                                                                                    | 3    |
|----------------------------------------------------------------------------------------------------|------|
| Section 1: Side A - Creating a Managed Admin (LAPS Disabled) and a Jamf Management Account<br>(LAPS Enabled)                       | 4    |
| Section 2: Side B - Enable LAPS (Local Administrator Password Solution) for the Managed Admin                                      | . 38 |
| Section 3: 45 RPM Version - LAPS Enabled for the Managed Admin - Mac computers enrolling with<br>Automated Device Enrollment (ADE) | . 47 |
| Section 4: 78 RPM Bonus Track - Set a temporary LAPS Password for the Managed Admin and Jamf Management Account                    | . 57 |

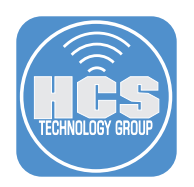

## Preface

#### What is Local Administrator Password Solution (LAPS)?

Local Administrator Password Solution (LAPS) was originally a Microsoft solution designed to provide a secure way to manage local administrator account passwords on Windows computers. The LAPS solution automates the process of password generation and storage, ensuring that local administrator passwords are randomized, securely stored, and regularly changed without any manual intervention.

Jamf management framework LAPS allows you to manage the Jamf management account password via the Jamf management framework, which includes the jamf binary.

A Jamf management framework LAPS account can be created during computer enrollment when the Jamf management framework is installed. Jamf management framework LAPS is enabled by default and is always on.

Some advantages of Jamf management framework LAPS include the following:

- Automatic password rotation is enabled.
- Automatic password randomization is enabled.
- You can utilize a pre-existing management account as a LAPS user, without requiring reenrollment.
- If the management account had cryptographic privileges with a secure token, those privileges are maintained during password rotation.

NOTE: If the management account password for cryptographically enabled accounts becomes out of sync with the password stored in Jamf Pro, password rotation will fail.

The goal of this guide is to show the results of the macOS administrator accounts created by Jamf Pro with FileVault enabled and rotating the password.

In macOS on APFS volumes, encryption keys are generated either during user creation, setting the first user's password, or during the first login by a user of the Mac computer. This implementation of the encryption keys, when they're generated, and how they're stored are all part of a feature known as Secure Token. Specifically, a secure token is a wrapped version of a key encryption key (KEK) protected by a user's password.

https://support.apple.com/guide/deployment/dep24dbdcf9e/

#### Jamf References:

https://learn.jamf.com/bundle/technical-paper-laps-current/page/LAPS\_Account\_Comparison.html

#### What You'll Need

Learn what hardware, software, and information you'll need to complete the tutorials in this section.

Hardware and Software Requirements for following along with this guide:

- A test Mac computer with macOS 14 or later. This guide will use macOS 14.2.1
- A production Mac computer with macOS 14 or later. This guide will use macOS 14.2.1
- Jamf Pro server with version 11.1.3 or later
- Jamf Pro administrator credentials

#### Sample account names used in this guide.

#### Account Name: jamfManage

Jamf Management Account - Created by the Jamf Binary. Configured in Settings > Global > Userinitiated enrollment

#### Account Name: managedAdmin

Managed Administrator Account - Created by the MDM Framework. Configured in Computers > PreStage

#### Account Name: jappleseed

Local Administrator Account - Configured in the Mac Setup Assistant

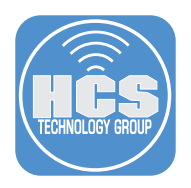

# Section 1: Side A - Creating a Managed Admin (LAPS Disabled) and a Jamf Management Account (LAPS Enabled)

Note: The managed administrator account is created by the MDM Framework

https://support.apple.com/guide/deployment/depca092ad96/

Unlike passwords for regular administrator accounts, passwords for managed administrator accounts can be changed remotely using your MDM solution. However, if the account becomes secure token enabled, the change from MDM updates the login password and not the secure token password.

#### Create a PreStage

1. On your production Mac computer, log into your Jamf Pro server with administrator privileges

| Pro Pro  |
|----------|
| Username |
| [        |
| Required |
| Password |
| 8        |
| Required |
|          |
| Log in   |
|          |
|          |

- 2. Click Computers
- 3. Click PreStage Enrollments
- 4. Click New

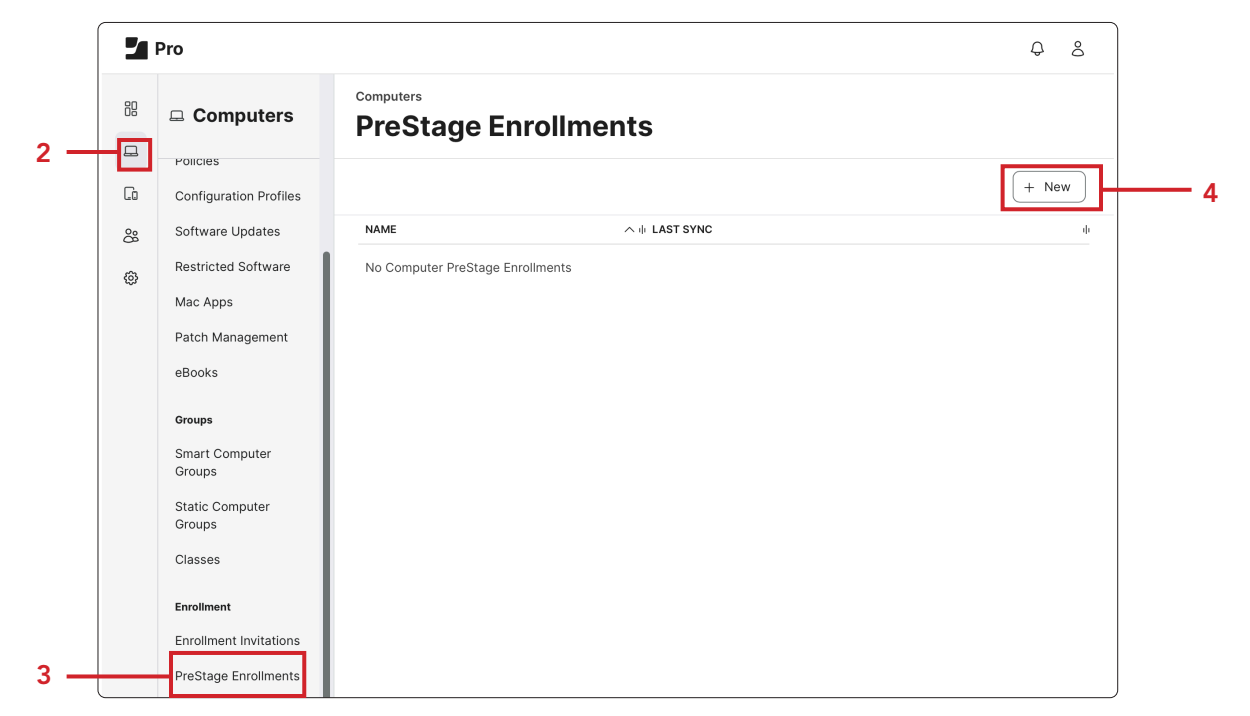

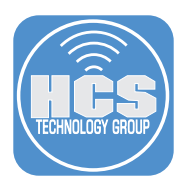

- 5. In the Display Name enter: Mac PreStage. The rest of the settings choose at your discretion.
- 6. Click Account Settings

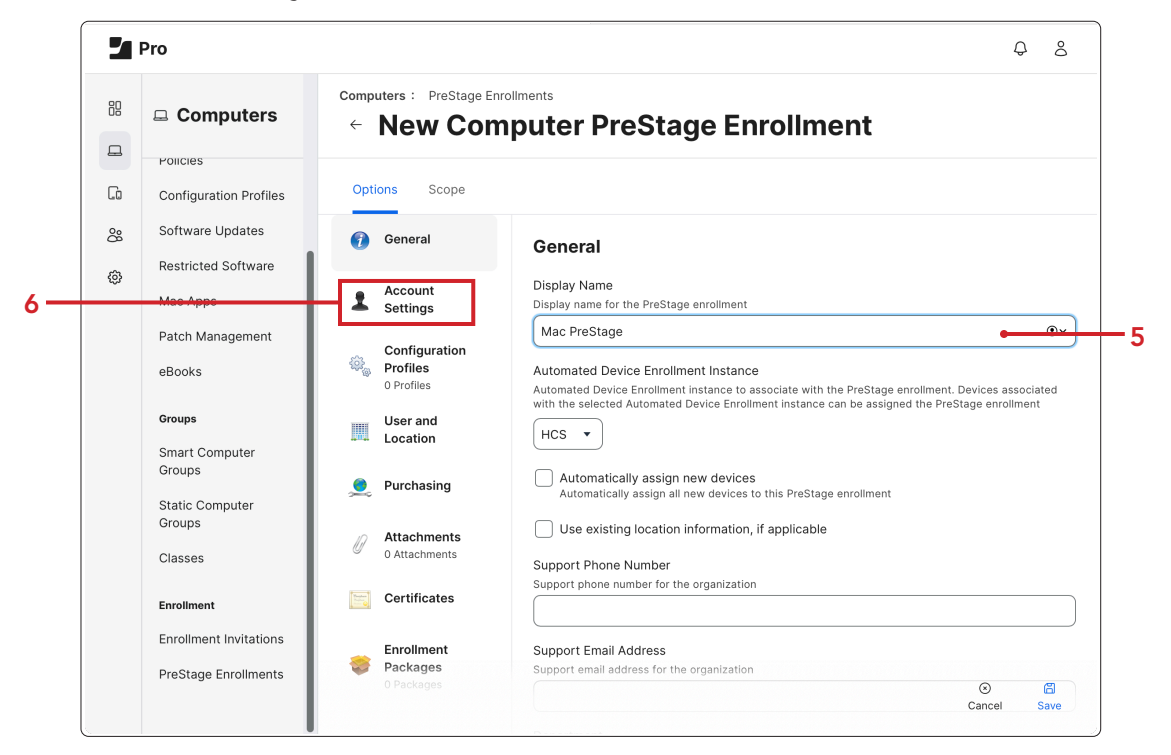

7. Click Configure.

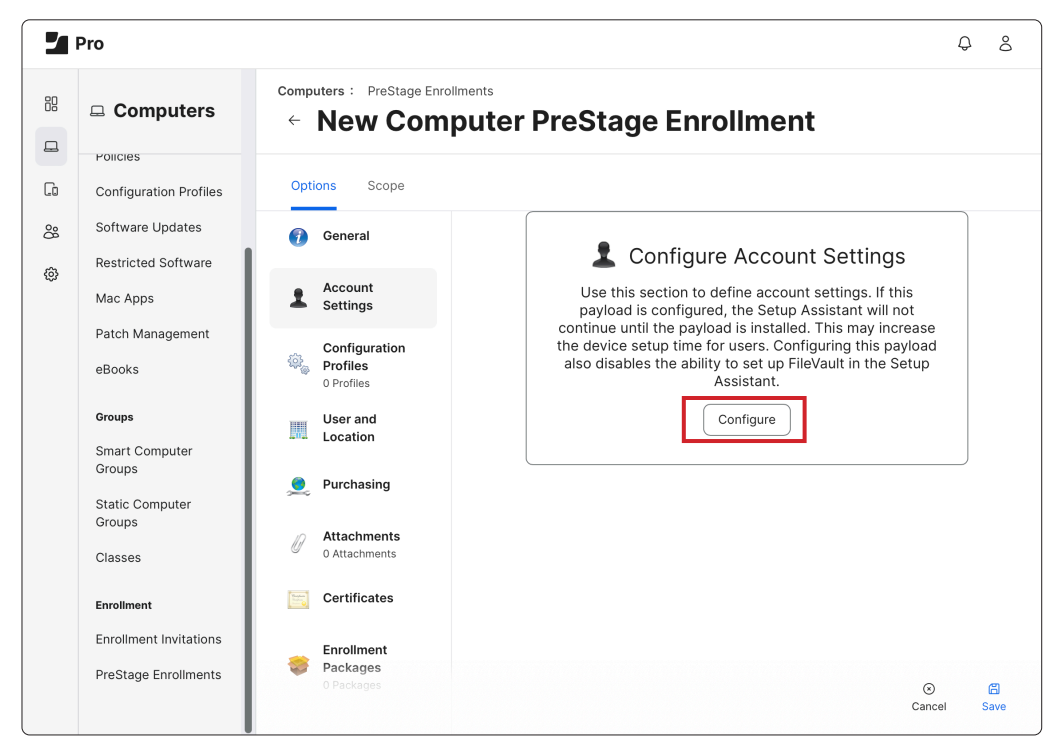

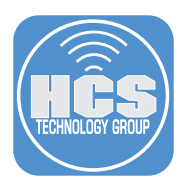

- 8. Select the checkbox for Create a local administrator account before the Setup Assistant
  - A. Username: managedAdmin (For the purposes of testing ONLY)
  - B. Password: enter a password of your choosing and document for future testing
  - C. Select the checkbox for Hide managed administrator account in Users & Groups NOTE: Do not Scope any Mac computers as we will be editing the PreStage in a later step.
  - D. Click Save

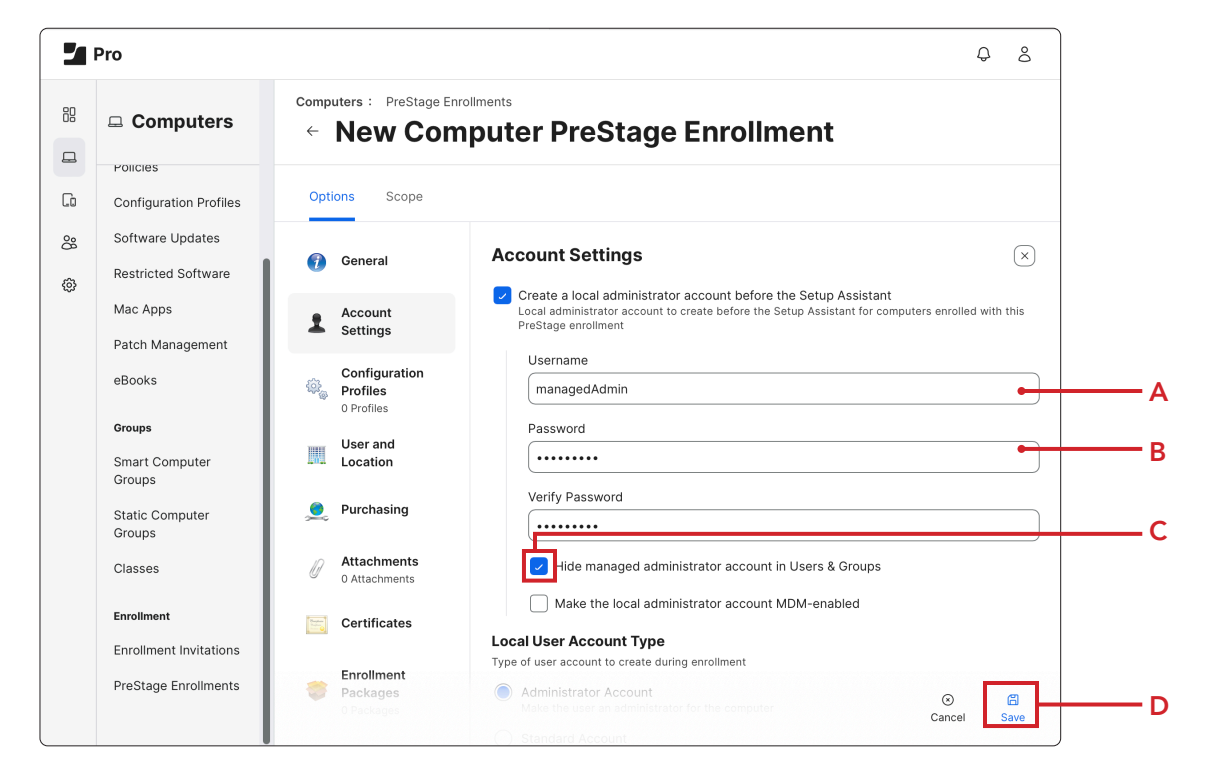

9. Click Save.

| omp<br>← | uters : PreStage  <br>New Co            | Enrollments mputer PreStage Enrollment                                                                                                    |            |             |
|----------|-----------------------------------------|----------------------------------------------------------------------------------------------------|------------|-------------|
| Opti     | ons Scope                               |                                                                                                    |            |             |
| 0        | General                                 | Account Settings                                                                                                    |            | ×           |
| T        | Account<br>Settings                     | Create a local administrator account before the Setup Assistant<br>Local administrator account to create before the Setup Assistant for computers en<br>PreStage enrollment                                                                                                    | rolled wi  | ith this    |
| ()<br>() | Configuration<br>Profiles<br>0 Profiles | Confirm PreStage Account Settings<br>Creation                                                                                                    |            |             |
|          | User and<br>Location                    | PreStage account settings creation may take extended time to save. Do not refresh.                                                                                                    |            |             |
| <u>.</u> | Purchasing                              | Cancel                                                                                                    |            |             |
| Ø        | Attachments<br>0 Attachments            | rice managed administrator account in osers & groups                                                                                                    |            |             |
|          | Certificates                            | Make the local administrator account MDM-enabled                                                                                                    |            |             |
|          | Enrollment<br>Packages<br>O Packages    | Type of user account to create during enrollment  Calculation of the content of the content of t | 3)<br>ncel | Carlos Save |
|          |                                         |                                                                                                    |            |             |

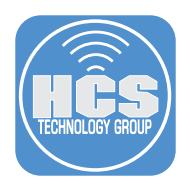

# Create a Smart Computer Group for computers using the Enrollment Method: PreStage enrollment - Mac PreStage

- 10. Click Computers.
- 11. Click Smart Computer Groups.
- 12. Click New.

|      |   | Pro                          |                                   | Q &         |    |
|------|---|------------------------------|-----------------------------------|-------------|----|
| 10 — |   | Computers                    | Computers Smart Computer Groups   |             |    |
|      | 6 | Configuration Profiles       |                                   | + New       | 12 |
|      | 8 | Software Updates             | NAME                              | へ 巾 COUNT 山 |    |
|      | â | Restricted Software          | All Managed Clients               | 3           |    |
|      |   | Mac Apps<br>Patch Management | All Managed Servers               | 0           |    |
|      |   | eBooks                       | Apple Silicon Macs                | 2           |    |
|      |   | Groups                       | macOS Sonoma - Current Version    | 1           |    |
| 11 — |   | Smart Computer<br>Groups     | macOS Sonoma - Out of Date        | 2           |    |
|      |   | Static Computer<br>Groups    | macOS Sonoma - Out Of Date Policy | 2           |    |

13. In the Display Name, enter Enrollment Method: PreStage enrollment - Mac PreStage.

14. Click Criteria.

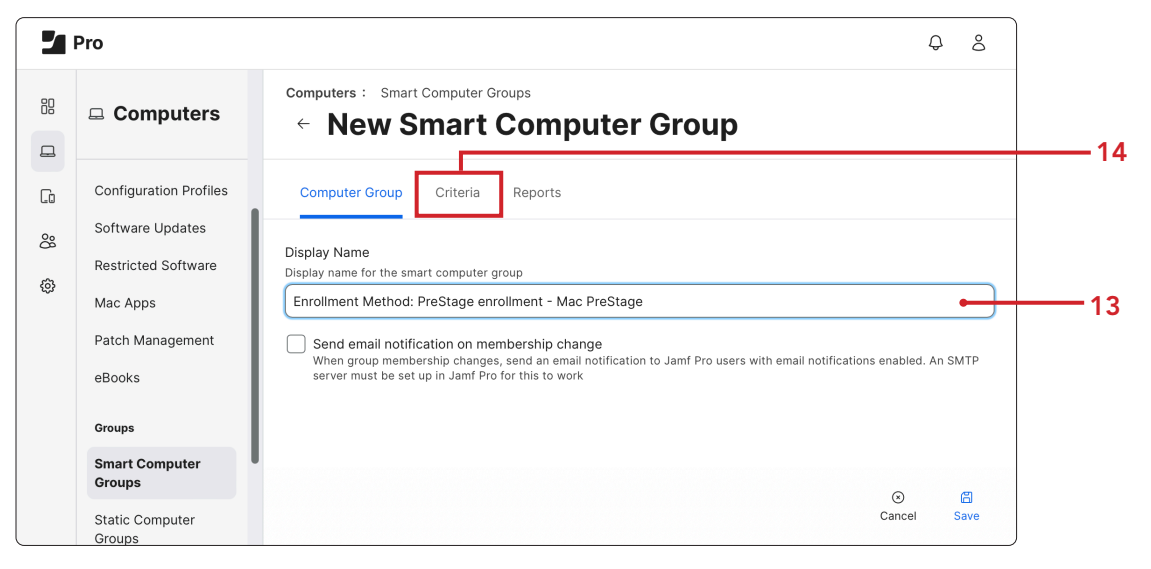

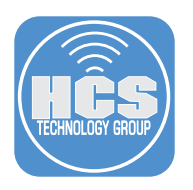

15. Click Add.

| 2  | Pro                    |                              |                 |            |       | ¢     | 8  |
|----|------------------------|------------------------------|-----------------|------------|-------|-------|----|
| 88 | Computers              | computers : Smart<br>← New S | Computer Groups | uter Group |       |       |    |
| G  | Configuration Profiles | Computer Group               | Criteria        |            |       |       |    |
| රී | Software Updates       | AND/OR                       | CRITERIA        | OPERATOR   | VALUE |       |    |
| ¢  | Mac Apps               |                              |                 |            |       | (+ Ac | bt |
|    | Patch Management       |                              |                 |            |       |       |    |
|    | eBooks                 |                              |                 |            |       |       |    |

16. Click Show Advanced Criteria.

|     | Pro                                     |                                   | Q &                    |
|-----|-----------------------------------------|-----------------------------------|------------------------|
| ::: | Computers                               | Computers : Smart Computer Groups |                        |
| G   | Configuration Profiles                  | Computer Group Criteria           |                        |
| 8   | Software Updates<br>Restricted Software | NEW CRITERIA                      | Show Advanced Criteria |
| \$  | Mac Apps                                | Apple Silicon                     | Choose                 |
|     | Patch Management                        | Application Title                 | Choose                 |

17. Click Choose next to Enrollment Method: PreStage enrollment.

| 2 | Pro                                |                                                                 | Q 8    |
|---|------------------------------------|-----------------------------------------------------------------|--------|
|   | Computers                          | Computers : Smart Computer Groups<br>← New Smart Computer Group |        |
| G | Policies<br>Configuration Profiles | Computer Group Criteria                                         |        |
| 8 | Software Updates                   | Email Address                                                   | Choose |
| ~ | Restricted Software                | Enrolled via Automated Device Enrollment                        | Choose |
| 0 | Mac Apps                           | Enrollment Method: PreStage enrollment                          | Choose |
|   | Patch Management                   | External Boot Level                                             | Choose |
|   | eBooks                             | FileVault 2 Eligibility                                         | Choose |
| l |                                    | FileVault 2 Individual Key Validation                           | Choose |

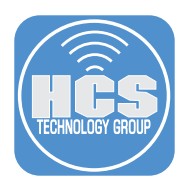

18. Click Browse (•••) to the right of Value.

|    | Pro                        |                                                                 |                                   |          |   |       | ¢  | ô   |  |
|----|----------------------------|-----------------------------------------------------------------|-----------------------------------|----------|---|-------|----|-----|--|
| 88 | Computers                  | Computers : Smart Computer Groups<br>← New Smart Computer Group |                                   |          |   |       |    |     |  |
| G  | Configuration Profiles     | Computer Group Criteria                                         |                                   |          |   |       |    |     |  |
| 8  | Software Updates           | AND/OR                                                          | CRITERIA                          | OPERATOR |   | VALUE |    |     |  |
| ø  | Mac Apps                   | •                                                               | Enrollment<br>Method:<br>PreStage | is       | • | [     | -  | )   |  |
|    | Patch Management<br>eBooks |                                                                 | enrollment                        |          |   |       | (+ | Add |  |
|    | Groups                     |                                                                 |                                   |          |   |       |    |     |  |
| l  | Smart Computer<br>Groups   |                                                                 |                                   |          |   |       |    |     |  |

19. Click Choose for Mac PreStage.

|   | Pro                    | Q 8                                                             |
|---|------------------------|-----------------------------------------------------------------|
|   |                        | computers : Smart Computer Groups<br>← New Smart Computer Group |
| 6 | Configuration Profiles | Computer Group Criteria                                         |
| 8 | Restricted Software    | сноге                                                           |
|   | Mac Apps               | Mac PreStage                                                    |
|   | Patch Management       | Cancel                                                          |
|   | eBooks                 |                                                                 |

20. Click Save.

| ••     | • 🔲 🗶 нсs - 🗸                                                                                                    | > S A hoste                      | echnolrichatdpmn.jamfcloud.cc                                     | m/smartComputerGroup ぐ   | <b>(</b> ) + <b>(</b> )    |
|--------|----------------------------------------------------------------------------------------------------|----------------------------------|-------------------------------------------------------------------|--------------------------|----------------------------|
| E      | ] Apple Stuff ~ 🖸 GlyphSearch:                                                                                                    | and Octicons 🛛 📴 Control Panel.  | dministration 👌 Dock Master .                                     | ck — Techion 👌 WebUI Kit | Sign in to Microsoft Azure |
| 🔯 Ø,   |                                                                                                    |                                  | ☆ Sta                                                             | rt Page                  |                            |
| 2      | Pro                                                                                                    |                                  |                                                                   |                          | Ç S                        |
| :::    | Computers                                                                                                    | computers : Smart C<br>← PreStag | Computer Groups<br>ge enrolimei                                   | nt - Mac Pre             | eStage                     |
| ت<br>% | Configuration Profiles<br>Software Updates<br>Restricted Software<br>Mac Apps<br>Patch Management<br>eBooks<br>Groups<br>Smart Computer | Computer Group                   | Criteria Reports                                                  | OPERATOR                 | VALUE                      |
| ŵ      |                                                                                                    |                                  | <ul> <li>✓</li> <li>✓</li> <li>PreStage<br/>enrollment</li> </ul> | lis                      | • (Ma) ····                |
|        |                                                                                                    |                                  |                                                                   |                          | (+ Add                     |
|        | Groups<br>Static Computer<br>Groups                                                                                                    |                                  |                                                                   |                          | ⊙                          |

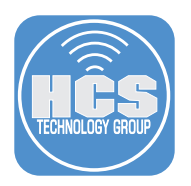

### Create a Configuration Profile for Computers that enforces FileVault at Setup Assistant

- 21. Click Computers.
- 22. Click Configuration Profiles.
- 23. Click New.

|    |  | Pro & &  |                                            |                        |             |             |           |            |           |    |    |
|----|--|----------|--------------------------------------------|------------------------|-------------|-------------|-----------|------------|-----------|----|----|
| 21 |  |          | □ Computers                                | Computers<br>Configura | ation Profi | les         |           |            |           |    |    |
|    |  | G        | Inventory                                  | C Filter Pi            | rofiles     |             |           | + New      | Upload := |    | 23 |
|    |  | 80<br>60 | Search Inventory<br>Search Volume Content  | NAME                   | ψ LOGS      | i COMPLETED | I PENDING | ile FAILED | I SCOPE   | ф. |    |
|    |  | ~        | Licensed Software                          |                        |             |             |           |            |           |    |    |
|    |  |          | Content Management Policies                |                        |             |             |           |            |           |    |    |
| 22 |  |          | Configuration Profiles<br>Software Updates |                        |             |             |           |            |           |    |    |

24. In the General Payload, in the Display Name, enter FileVault at Setup Assistant. Optionally select a category.

| Pro        |   |                                                 |                                                                         | ¢  | Qo        |
|------------|---|-------------------------------------------------|-------------------------------------------------------------------------|----|-----------|
| Dashboard  | > | computers : Configurat<br>← New ma              | tion Profiles                                                           |    |           |
| Devices    | > | Options Scope                                   |                                                                         |    |           |
| Se Users   | > | Q Search                                        | General                                                                 |    |           |
| 🚯 Settings |   | 🎕 General                                       | Name<br>Display name of the profile                                     |    |           |
|            |   | Accessibility<br>Not configured                 | FileVault at Setup Assistant                                            |    |           |
|            |   | AD Certificate<br>Not configured                | Brief explanation of the content or purpose of the profile              |    |           |
|            |   | AirPlay<br>Not configured                       |                                                                         |    |           |
|            |   | App-To-Per-App<br>VPN Mapping<br>Not configured | Category<br>Category to add the profile to<br>None                      |    |           |
|            |   | Application &<br>Custom ~                       | Level O<br>Level at which to apply the profile Cancer<br>Computer Level | 91 | 🛱<br>Save |

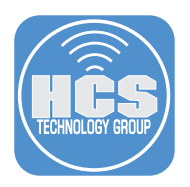

- 25. Scroll Down and click Security and Privacy Payload.
- 26. Click FileVault.
- 27. Enable FileVault.
- 28. Enable Event to prompt FileVault enablement set to At Login.
- 29. Enable Force Enable In Setup Assistant.

|     |    | Pro                       |                                        | Ģ                                                                                                    | 8  |  |  |  |
|-----|----|---------------------------|----------------------------------------|----------------------------------------------------------------------------------------------------|----|--|--|--|
|     |    | Computers                 | computers : Configuration<br>← New mac | Profiles<br>OS Configuration Profile                                                                                                    |    |  |  |  |
|     | G  | Policies                  | Options Scope                          |                                                                                                    |    |  |  |  |
|     | රී | Configuration<br>Profiles | Q Search                               | Security and Privacy: FileVault                                                                                                    |    |  |  |  |
|     | ø  | Software Updates          | Restrictions     Not configured        | Settings configured: 4                                                                                                    |    |  |  |  |
|     |    | Mac Apps                  | SCEP<br>Not configured                 | Enable FileVault                                                                                                    | 27 |  |  |  |
|     |    | Patch Management          | Security and                           | FileVault provides full disk encryption to the macOS boot volume. User<br>Approved MDM required for macOS 10.15 or later                                                                         |    |  |  |  |
| 25— |    | eBooks                    | Privacy<br>Settings configured:<br>4   | Event to prompt FileVault enablement<br>Specify when macOS prompts the user to enable FileVault. Only users with a<br>Securitorken can enable FileVault on computers with the APFS boot volumes. |    |  |  |  |
|     |    | Smart Computer            | General                                | At Logou At Login                                                                                                    | 28 |  |  |  |
| 26— |    | Static Computer           | FileVault                              | Maximum number of times users can bypass enabling FileVault before<br>being required to enable it to log in                                                                                      |    |  |  |  |
|     |    | Groups                    | Single Sign-On                         | Require on the next Io Y                                                                                                    |    |  |  |  |
|     |    | Enrollment                | C Extensions<br>Not configured         | Force Enable In Setup Assistant<br>Automatically enable FileVault during user account creation in the Setup                                                                                      | 29 |  |  |  |
|     |    | Enrollment Invitations    | Smart Card                             | <ul> <li>This setting requires that the configuration profile is installed as part</li> </ul>                                                                                                    |    |  |  |  |

- 30. Recovery keys from the pull-down menu choose Personal Recovery Key.
- 31. Display personal recovery key to user select Hide.
- 32. Enable Require user to unlock FileVault after hibernation.
- 33. Display Secure Token User Prompt.

| Not configured                        | This setting requires that the configuration profile is installed as part of a PreStage Enrollment.                                                                 |          |
|---------------------------------------|----------------------------------------------------------------------------------------------------|----------|
| Security and<br>Privacy ^<br>Settings | Recovery keys<br>Enable access to the encrypted drive using a recovery key                                                                                          |          |
| configured: 6                         | Personal Recovery Key                                                                                                    | <u> </u> |
| General                               | Display personal recovery key to user                                                                                                    |          |
| FileVault                             | If hidden, prevents the personal recovery key from being displayed to the<br>end user after FileVault is enabled                                                    |          |
| Firewall                              | Hide [risplay]                                                                                                    |          |
| Single Sign-On                        | User adjustment of FileVault options                                                                                                    | <u> </u> |
| Extensions<br>Not configured          | Prevent end user from enabling or disabling FileVault                                                                                                    |          |
|                                       | Prevent FileVault from being disabled                                                                                                    |          |
| Smart Card     Not configured         | Required settings applied due to Enable FileVault dependency                                                                                                    |          |
| Software Update<br>Not configured     | Require user to unlock FileVault after hibernation<br>When enabled, the user will be required to unlock FileVault when the<br>computer awakes from hibernation      | <u> </u> |
| System Extensions<br>Not configured   | Disable Enable                                                                                                    |          |
| System Migration<br>Not configured    | Secure Token User Prompt Determines if the secure token authorization dialog on APFS volumes is bypassed when a mobile account is created. (macOS 10.13.5 or later) |          |
|                                       | Hide Display                                                                                                    | <u> </u> |

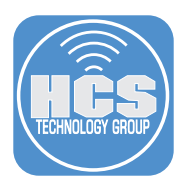

- 34. Enable Escrow Personal Recovery Key.
- 35. Escrow Location Description, enter the URL or a reference to your Jamf Pro server. I.E. HCS Jamf Pro Server.

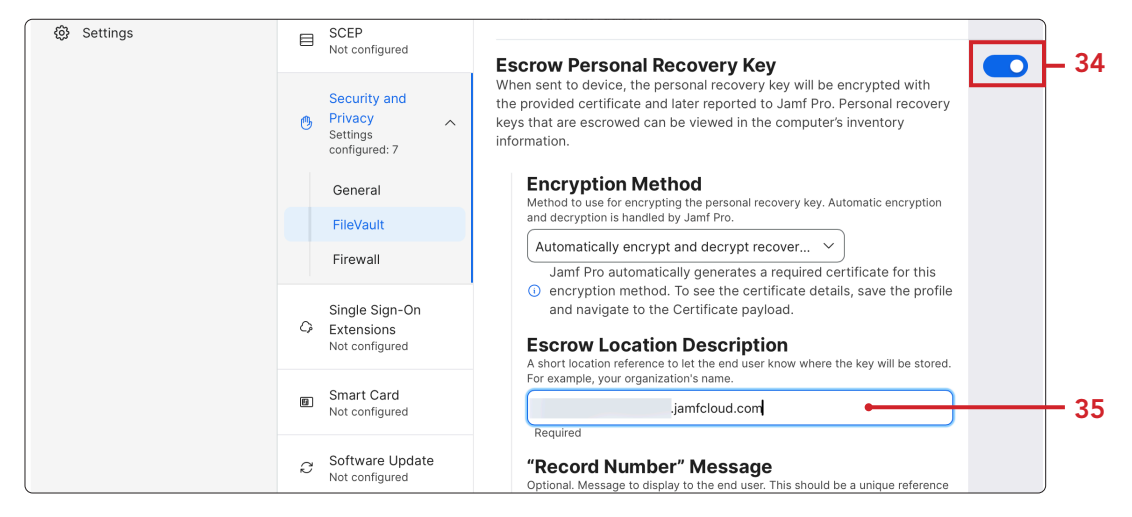

- 36. Click Scope.
- 37. In Target Computers, select Specific Computers.
- 38. Click the Add button.

| Pro         |   |                                                     |                                    | Q &        |      |
|-------------|---|-----------------------------------------------------|------------------------------------|------------|------|
| 🔁 Dashboard |   | computers : Configuration Profiles<br>← New macOS ( | Configuration Profil               | e          |      |
| Computers   | > |                                                     | John garadon From                  |            |      |
| Devices     | > | Options Scope                                       |                                    |            | - 36 |
| 🐣 Users     | > | Targets                                             | Limitations                        | Exclusions |      |
| Settings    |   |                                                     |                                    |            |      |
|             |   | Target Computers                                    | Target Users                       |            |      |
|             |   | Computere to assign the profile to                  | Users to distribute the profile to |            | 07   |
|             |   | Specific Computers •                                | specific Users                     |            | -3/  |
|             |   |                                                     |                                    |            |      |
|             |   | Selected Deployment Targets                         | 5                                  | + Add      | - 38 |
|             |   | TARGET                                              | TYPE                               |            | J    |

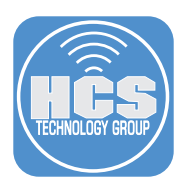

- 39. Click Computer Groups.
- 40. Click add next to PreStage enrollment Mac PreStage.
- 41. Click Save.

| Computers               | Computer Groups | Users       | User Groups | Buildings   | 3      | 9 |
|-------------------------|-----------------|-------------|-------------|-------------|--------|---|
|                         |                 | Departments |             |             |        |   |
| <b>Q</b> Filter Results |                 |             |             |             |        |   |
| GROUP NAME              |                 |             |             |             |        |   |
| All Managed Clients     |                 |             |             | Add         |        |   |
| macOS Sonoma - Out      | Of Date Policy  |             |             | Add         |        |   |
| All Managed Servers     |                 |             |             | Add         |        |   |
| Notebooks               |                 |             |             | Add         |        |   |
| PreStage enrollment -   | Mac PreStage    |             |             | Add         | 4      | 0 |
| 1 · Sh                  | 100 <b>•</b>    |             |             | ⊗<br>Cancel | Save 4 | 1 |

## Edit PreStage

- 42. Click Computers
- 43. Click PreStage Enrollments
- 44. Click Mac PreStage.

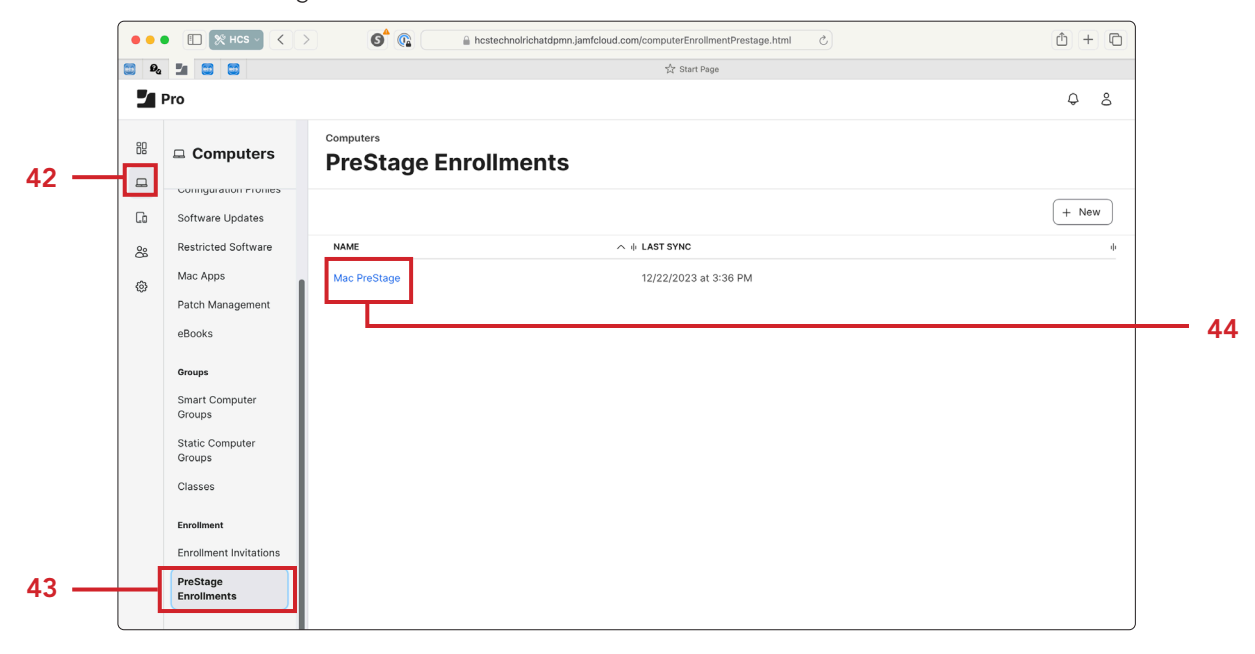

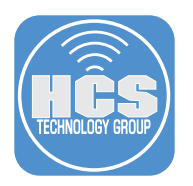

45. Select the Configuration Profiles Payload .

### 46. Click Edit.

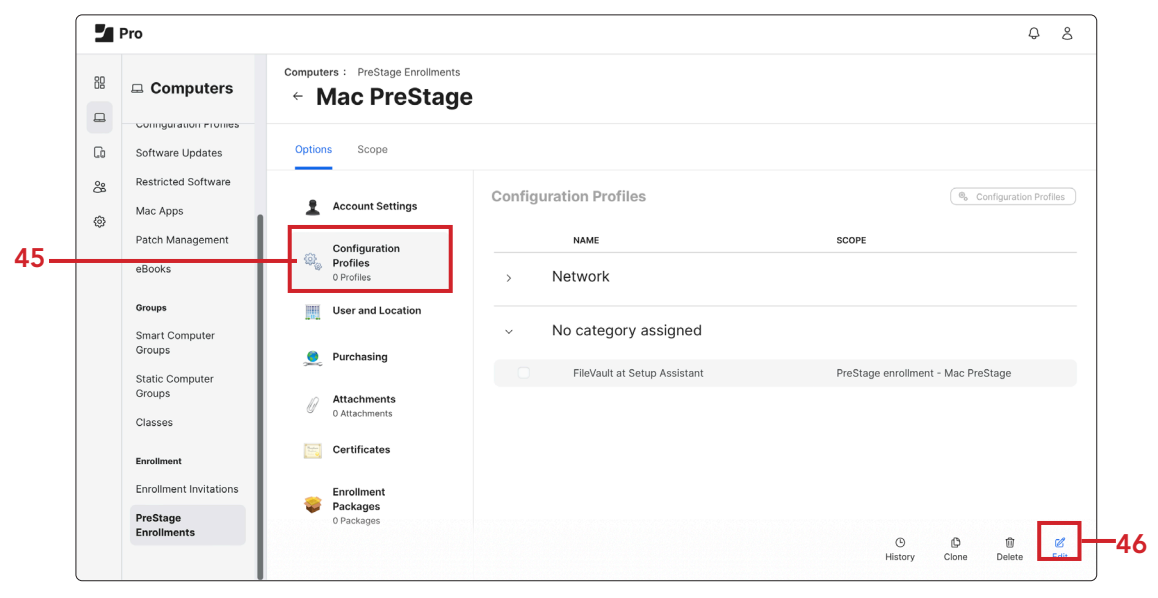

47. Click Configure

| 2  | Pro                                |                                                                                                    |                               | ¢ | 8    |
|----|------------------------------------|----------------------------------------------------------------------------------------------------|-------------------------------|---|------|
| 88 | Computers                          | computers : PreStage Enrollments<br>← Mac PreStage                                                                                                    |                               |   |      |
| G  | Policies<br>Configuration Profiles | Options Scope                                                                                                    |                               |   |      |
| 8  | Software Updates                   | Software Updates General                                                                                                    |                               |   |      |
| 0  | Restricted Software                | Account Settings                                                                                                    |                               |   |      |
|    | Mac Apps<br>Patch Management       | ac Apps ac Apps ac App |                               |   |      |
|    | eBooks                             |                                                                                                    | Select Configuration Profiles |   |      |
|    | Groups<br>Smart Computer<br>Groups |                                                                                                    | PreStage enrollment           |   |      |
|    | Static Computer Groups             |                                                                                                    |                               |   |      |
|    | Classes                            | Certificates                                                                                                    |                               |   |      |
|    | Enrollment                         | Second Enrollment Packages                                                                                                    |                               |   |      |
|    | Enrollment Invitations             | 0 Packages                                                                                                    |                               |   |      |
|    | PreStage Enrollments               |                                                                                                    | ca<br>ca                      |   | Save |

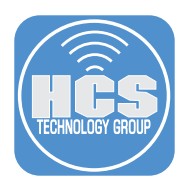

48. Select the checkbox for FileVault at Setup Assistant

### 49. Click Scope

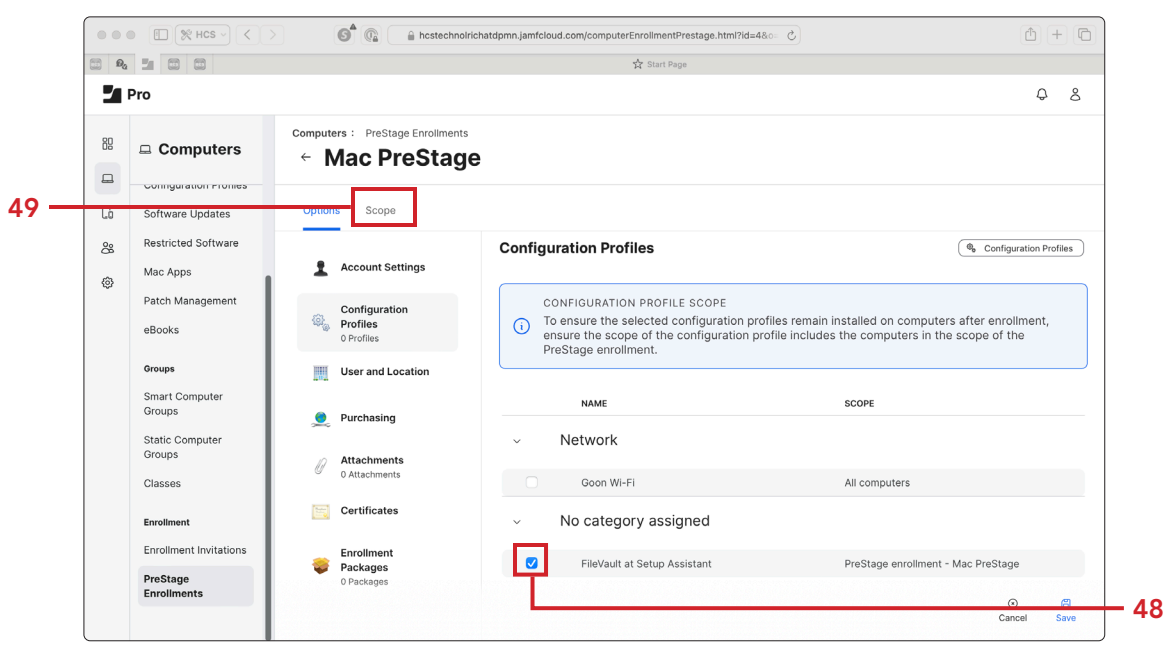

- 50. Select the checkbox for your test Mac computer.
- 51. Click Save.

| 😂 🕰 💶 😂 😂                                                                                                    | ☆ Start Page                                                                                                    |                                      |
|----------------------------------------------------------------------------------------------------|----------------------------------------------------------------------------------------------------|--------------------------------------|
| Pro                                                                                                    |                                                                                                    | Q 8                                  |
|                                                                                                    | computers : PreStage Enrollments<br>← Mac PreStage                                                                                                    |                                      |
| Software Updates     Software Updates     Restricted Software     Mac Apps     Patch Management     eBooks     Groups     Static Computer     Groups     Static Computer     Groups     Static Computer     Groups     Classes     Enrollment     Enrollment     Enrollment | Options Scope<br>C Filter Results<br>Select AB<br>DEVICE + SERIAL NUMBER + MODEL + DESCRI + ASSET + DEVICE ASSIGNMENT S<br>MBA<br>13.8<br>MON/IO<br>John's Laptop K KAir MON/IO<br>C GPU | 17A + DEVICE A<br>12/22/2<br>3:01 PM |

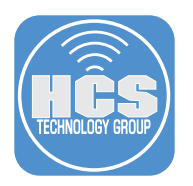

52. Click Save at the PreStage Account Settings Creation message.

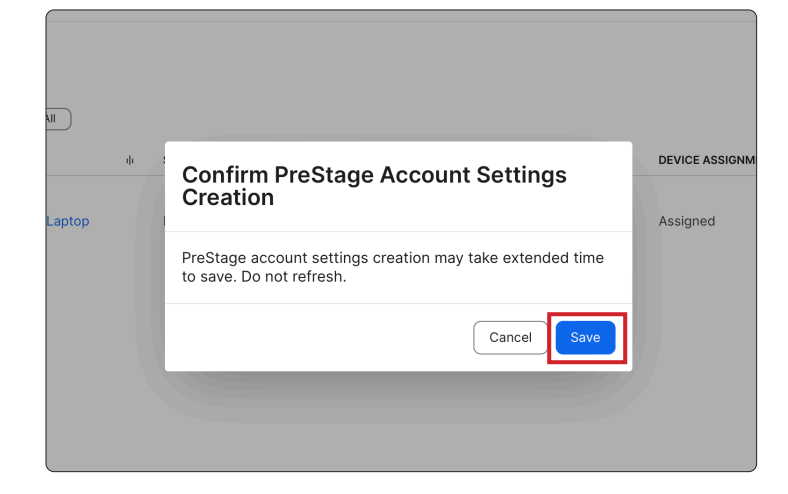

#### Create a Jamf Management Account

The Jamf Management Account is created by the Jamf binary. When you enroll a Mac computer with Jamf Pro, you must specify a local administrator account called the "management account". However, choosing to create the management account on Mac computers is optional and is only required for some workflows. The management account only needs to be created if you want to log in to a specific Mac computer to perform management tasks

- 53. Click Settings.
- 54. Click Global.
- 55. Click User-initiated enrollment.

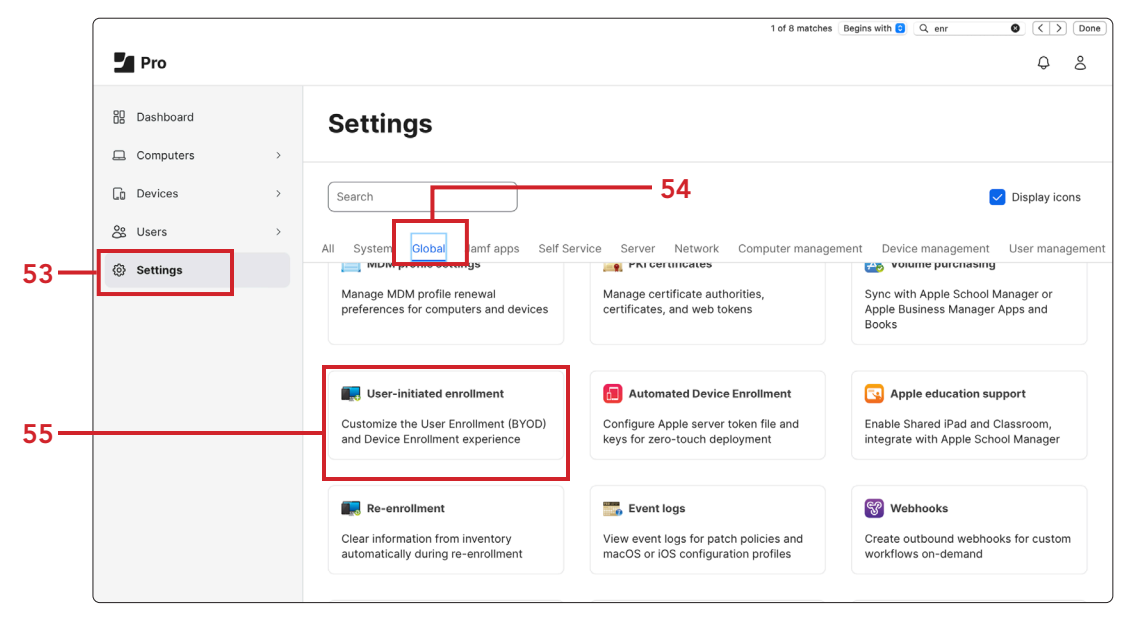

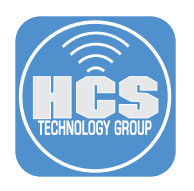

#### 56. Click macOS.

### 57. Click Edit.

| Pro          |   | Q &                                                                                                    |      |
|--------------|---|----------------------------------------------------------------------------------------------------|------|
| 60 Dashboard |   | settings: Global<br>← User-initiated encollment                                                                                                    | - 56 |
| Computers    | > |                                                                                                    | 50   |
| Devices      | > | General Messaging macOS IOS Access                                                                                                    |      |
| Se Users     | > | Restrict re-enrollment to authorized users only Only allow re-enrollment of mobile devices and computers if the user has the applicable privilege ("Mobile Devices" or "Computers") or their username matches the Username field in User and Location information.                                                                                                    |      |
| ③ Settings   |   | Skip certificate installation during enrollment<br>Certificate installation step is skipped during enrollment if your environment has an SSL certificate that was obtained from an internal CA or a trusted third-party vendor.<br>Use a third-party signing certificate<br>Ensure that the certificate signs configuration profiles sent to computers and mobile devices, and appears as verified to users during user-initiated enrollment. |      |
|              |   | S<br>History Edit                                                                                                    | -57  |

58. Select the checkbox for Enable user-initiated enrollment for computers.

- A. Enter a Username: jamfManage (For the purposes of testing ONLY) NOTE: The password will be LAPS Enabled by default
  B. Enable Create management account.
  C. Enable Hide management account.
  D. Disable Ensure SSH is enabled.

- E. Click Save.

| - Pro      | Q 8                                                                                                    |
|------------|----------------------------------------------------------------------------------------------------|
| Dashboard  | settings: Global<br>← User-initiated enrollment                                                                                                    |
| Computers  |                                                                                                    |
| Devices    | General Messaging macOS iOS Access                                                                                                    |
| & Users    | Comparison of the set of the set of the |
| ③ Settings | Management Account ①                                                                                                    |
|            | Account to be used for managing computers enrolled via a PreStage enrollment or user-initiated enrollment                                                                                                    |
|            | Username                                                                                                    |
|            | jamfManage                                                                                                    |
|            | Create management account<br>Create the management account during enrollment if it does not already exist                                                                                                    |
|            | ide management account                                                                                                    |
|            | Allow the management account rom users     Allow SSH access for management account only     Make the management account the only account that has SSH (Remote Login) access to computers                                                                                                    |
|            | ansure SSH is enabled                                                                                                    |
|            |                                                                                                    |
|            | Cancel Save                                                                                                    |

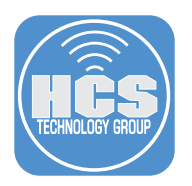

## Enroll your Mac computer in Jamf Pro

- 59. Start your test Mac computer scoped in the PreStage.
- 60. Click Get Started.
- 61. Choose Language.
- 62. Choose Country or Region. Click Continue.

| ABC 🔤 🔅 🔍 1003AV                                                                                                    |
|----------------------------------------------------------------------------------------------------|
| Select Your Country or Region                                                                                                    |
| United States<br>Alphanistan<br>Abanis<br>Abanis<br>Algeria<br>Angeria<br>Andorra<br>Andorra<br>Angolia<br>Angulia<br>Angulia<br>Antipus & Barbuda |
| Back Continue                                                                                                    |
| Triphe-click Touch ID to view accessibility options.                                                                                               |

63. At the Accessibility screen, select Not Now.

| -                                                         | -                                                                            | -                                                                                    |                                                        |         | U.S. Las |  |
|-----------------------------------------------------------|------------------------------------------------------------------------------|--------------------------------------------------------------------------------------|--------------------------------------------------------|---------|----------|--|
|                                                           | 6                                                                            | Ð                                                                                    |                                                        |         |          |  |
| Accessibility features ada<br>finish setting up, and furt | Acces<br>apt your Mac to your indi<br>her customize them later<br>the catego | Sibility<br>vidual needs. You can turn<br>'In System Settings. See v<br>pries below. | them on now to help you<br>what's available in each of |         |          |  |
| ©<br>Vision                                               | Motor                                                                        | 6<br>Hearing                                                                         | Cognitive                                              |         |          |  |
|                                                           |                                                                              |                                                                                      |                                                        |         |          |  |
|                                                           |                                                                              |                                                                                      | Back                                                   | Not New |          |  |
|                                                           |                                                                              |                                                                                      |                                                        |         |          |  |

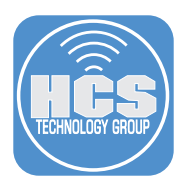

- 64. Connect to the appropriate network
- 65. Confirm Remote Management and Click Enroll.

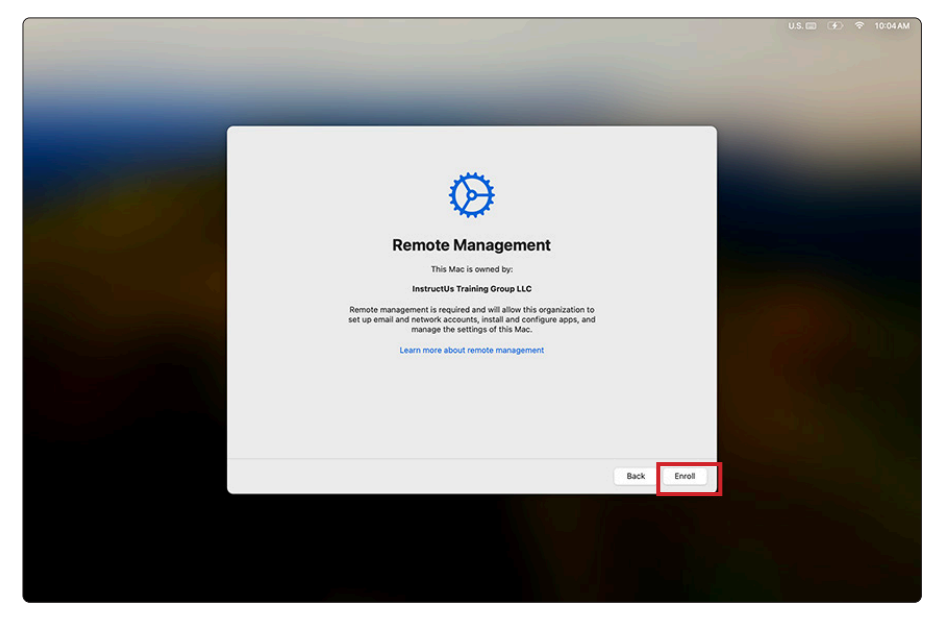

- 66. At Migration Assistant, at the left-hand corner, click Not Now.
- 67. For Apple ID, click Setup Later. Click Skip.
- 68. At the create a computer account screen, Enter a name and password of your choosing. This guide will use John Appleseed for the Full Name and jappleseed for the Account name.
- 69. Click Continue.

|                                                                                                    |               |                                           | - and             | 27             | _    |          | U.S. 📰 | <b>(4</b> ) | 0:08 AM |
|----------------------------------------------------------------------------------------------------|---------------|-------------------------------------------|-------------------|----------------|------|----------|--------|-------------|---------|
|                                                                                                    |               |                                           |                   |                |      |          |        |             |         |
|                                                                                                    |               |                                           |                   |                |      |          |        |             |         |
|                                                                                                    |               |                                           |                   |                |      |          |        |             |         |
|                                                                                                    |               |                                           |                   |                |      |          |        |             |         |
| and the second second second                                                                                     |               |                                           |                   |                |      |          |        |             |         |
|                                                                                                    | Cr            | eate a Comp                               | outer Acc         | ount           |      |          |        |             |         |
| and the second second second second second second second second second second second second second second second | Fill out the  | following information t                   | o create your com | puter account. |      |          |        |             |         |
|                                                                                                    |               |                                           |                   |                |      |          |        |             |         |
|                                                                                                    | Full name:    | John Appleseed                            |                   |                |      |          |        |             |         |
|                                                                                                    | Account name: | jappleseed<br>This will be the name of yo | ur home folder.   |                |      |          |        |             |         |
|                                                                                                    | Password:     | •••••                                     | ••••••            |                |      |          |        |             |         |
|                                                                                                    | Hint:         | optional                                  |                   |                |      |          |        |             |         |
|                                                                                                    |               |                                           |                   |                |      |          |        |             |         |
|                                                                                                    |               |                                           |                   |                |      |          |        |             |         |
|                                                                                                    |               |                                           |                   |                |      |          |        |             |         |
|                                                                                                    |               |                                           |                   |                |      |          |        |             |         |
|                                                                                                    |               |                                           |                   |                |      |          |        |             |         |
|                                                                                                    |               |                                           |                   |                | Back | Continue |        |             |         |
|                                                                                                    |               |                                           |                   |                |      |          |        |             |         |
|                                                                                                    |               |                                           |                   |                |      |          |        |             |         |
|                                                                                                    |               |                                           |                   |                |      |          |        |             |         |
|                                                                                                    |               |                                           |                   |                |      |          |        |             |         |
|                                                                                                    |               |                                           |                   |                |      |          |        |             |         |

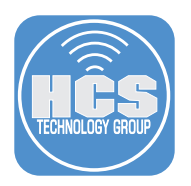

|            | and the second second second second second second second second second second second second second second second                                                                                                    | US. 🗃 (4) 🗢 1.10PM |
|------------|----------------------------------------------------------------------------------------------------|--------------------|
|            |                                                                                                    |                    |
|            |                                                                                                    |                    |
|            | Ó                                                                                                    |                    |
| Reality of | FileVault Disk Encryption                                                                                                    |                    |
|            | Your organization has turned on FileWait for this Mac. FileWait secures information on your Mac by<br>encrypting the data on your dak and requiring a system password to unlock the screen. FileWait will<br>store the recovery key in hostscheolichatopen_amtidioud.com. |                    |
|            | ✓ Turn on Flerbult disk encryption                                                                                                    |                    |
|            |                                                                                                    |                    |
|            |                                                                                                    |                    |
|            | Back Continue                                                                                                    |                    |
|            |                                                                                                    |                    |
|            |                                                                                                    |                    |
|            |                                                                                                    |                    |

#### 70. Confirm FileVault Disk Encryption is enabled and click Continue.

71. Click through and set any additional screens to meet your needs.

# Confirm Managed Admin, Jamf Management Account, and user created during setup assistant

72. Open Terminal. A new shell window opens with your home folder as the working directory

73. Type the following commands and press Return

```
id managedAdmin
dscl /Search read /Users/managedAdmin UniqueID
id jamfManage
dscl /Search read /Users/jamfManage UniqueID
id jappleseed
dscl /Search read /Users/jappleseed UniqueID
```

Note: Another option is sudo jamf listUsers -showAll

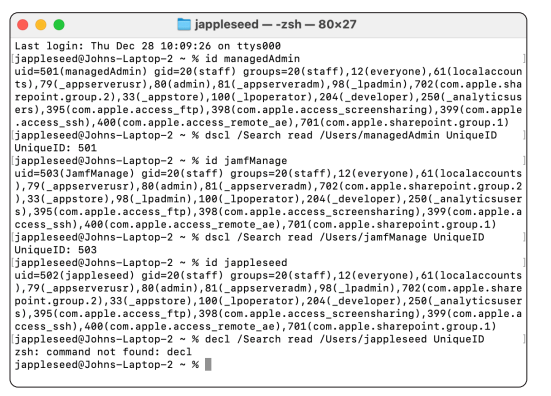

| •             | 🛅 jappleseed — -zsh — 81×27                           |
|---------------|-------------------------------------------------------|
|               | <id>503</id>                                          |
|               | <name>JamfManage</name>                               |
|               | <realname>JamfManage</realname>                       |
|               | <home>/private/var/JamfManage</home>                  |
|               | <size>n/a</size>                                      |
|               | <filevault>false</filevault>                          |
|               | <admin>true</admin>                                   |
|               |                                                       |
| <user></user> |                                                       |
|               | <dir_id></dir_id>                                     |
|               | <id>502</id>                                          |
|               | <name>jappleseed</name>                               |
|               | <realname>John Appleseed</realname>                   |
|               | <home>/Users/jappleseed</home>                        |
|               | <size>n/a</size>                                      |
|               | <filevault>false</filevault>                          |
|               | <admin>true</admin>                                   |
|               |                                                       |
| <user></user> |                                                       |
|               | <dir_id></dir_id>                                     |
|               | <10>201 10                                            |
|               |                                                       |
|               | <reathame>managedAdmin</reathame>                     |
|               | <pre><nome>/osers/managedAdmin(/nome&gt;</nome></pre> |
|               | <pre><filovault>falco</filovault></pre>               |
|               | cadminstrues/admins                                   |

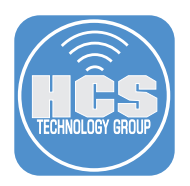

#### Create a Jamf API Role that has the following minimum permissions

The Jamf API Client ID and Secret are used once to get a token that's then used until it's either expired or renewed. They're not the same as Jamf account username password.

- 74. Click Settings.
- 75. Click System.
- 76. Click API Roles and Clients.

| Pro         |   |                                                                     |                                                                     | Q &                                                                      |
|-------------|---|---------------------------------------------------------------------|---------------------------------------------------------------------|--------------------------------------------------------------------------|
| 🖁 Dashboard |   | Settings                                                            |                                                                     |                                                                          |
| Computers   | > |                                                                     |                                                                     |                                                                          |
| Devices     | > | Search                                                              |                                                                     | 🔽 Display icons                                                          |
| 쏞 Users     | > |                                                                     |                                                                     |                                                                          |
| Settings    |   | Service accounts, and password policies                             | Service, and user-initiated enrollment                              | for LDAP servers                                                         |
|             |   | Cloud identity providers                                            | SMTP server                                                         | Activation code                                                          |
|             |   | Configure and manage Google or Entra<br>ID cloud identity providers | Integrate a server to allow Jamf Pro to send emails and invitations | Update the activation code or<br>organization name and view licensing    |
|             |   | Change management                                                   | 🐨 Maintenance pages                                                 | Engage                                                                   |
|             |   | Track the changes that happen in Jamf<br>Pro and view log files     | Customize messages displayed to users when Jamf Pro is unavailable  | Display dynamic tips, highlights, and important notices in the interface |
|             |   | 📰 Log flushing                                                      | API roles and clients                                               |                                                                          |
|             |   | Set a log flushing schedule or manually<br>flush database logs      | Configure access for API clients and<br>define permission sets      |                                                                          |

77. Click New.

| Pro Pro   |   |                                                                                | Q 8      |
|-----------|---|--------------------------------------------------------------------------------|----------|
| Dashboard | > | Settings : System                                                              | +<br>New |
| Devices   | > | API Roles         API Clients           Q. Search filterable columns         ← | ۵,       |
| & Users   | > | There is no data to display                                                    |          |
| Settings  |   |                                                                                |          |
|           |   |                                                                                |          |
|           |   |                                                                                |          |

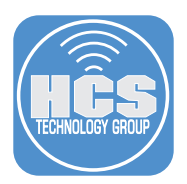

78. Enter a Display Name: LAPS API User (For the purposes of testing ONLY)

79. Under Privileges, Select the following privileges:

- Read Computers
- Send Local Admin Password Command
  Update Local Admin Password Settings
- View Local Admin Password
- View Local Admin Password Audit History

| Pro                   |   |                                                                                                    | Ð | å |          |
|-----------------------|---|----------------------------------------------------------------------------------------------------|---|---|----------|
| Dashboard             |   | Settings : System > API roles and clients<br>← New API Role                                                                                 |   |   |          |
| Computers     Devices | > | Display Name                                                                                                    |   |   | -        |
| 🖧 Users               | > | Display name for the API Role.           LAPS API User                                                                                      | _ |   | 78       |
| Settings              |   | Required                                                                                                    |   | _ |          |
|                       |   | Privilege documentation Find out which privileges are required for each API endpoint.  Jamf Pro API documentation Classic API documentation |   |   |          |
|                       |   | Read Computers X Send Local Admin Password Command X Update Local Admin Password Settings X                                                 |   |   |          |
|                       |   | View Local Admin Password X View Local Admin Password Audit History X                                                                       |   |   | <u> </u> |
|                       |   | View Disk Encryption Recovery Key                                                                                                    |   |   |          |
|                       |   | View Event Logs                                                                                                    |   |   |          |
|                       |   | View JSS Information                                                                                                    |   |   |          |
|                       |   | View License Serial Numbers                                                                                                    |   |   |          |
|                       |   | View Local Admin Password                                                                                                    |   |   |          |
|                       |   | View Local Admin Password Audit History                                                                                                    |   |   |          |
|                       |   | View MDM command information in Jamf Pro API                                                                                                |   |   |          |

#### 80. Click Save.

| Pro       |   |                                                                                                    | Ģ           | ô         |
|-----------|---|----------------------------------------------------------------------------------------------------|-------------|-----------|
| Dashboard | , | Settings : System > API roles and clients<br>← New API Role                                                                                                    |             |           |
| Devices   | > | Display Name<br>Display name for the API Role.                                                                                                    |             |           |
| 🖧 Users   | > | LAPS API User                                                                                                    |             |           |
| Settings  |   | Required                                                                                                    |             |           |
|           |   | Jamf Pro API documentation         Classic API documentation           Privileges         Privileges to be granted for Jamf Pro objects, settings, and actions                                                                                                    |             |           |
|           |   | Read Computers         Send Local Admin Password Command         Update Local Admin Password Settings         View Local Admin Password         View Local Admin Password Audit History         View Local Admin Password         View Local Admin Password         View Local Admin Passwo |             | ~         |
|           |   |                                                                                                    |             |           |
|           |   |                                                                                                    | ⊗<br>Cancel | Cave Save |

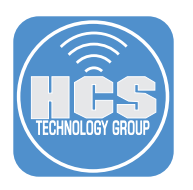

81. Click the Previous arrow.

|    | Pro         |                                                                     | Q 8  | ĺ    |
|----|-------------|---------------------------------------------------------------------|------|------|
| 81 | 0 Dashboard | Settings : System                                                   | +    |      |
| 01 | Computers   | API roles and clients                                               | INCW |      |
|    | Devices     | API Roles API Clients<br>Q. Search filterable columns ← 1 → 1-1of 1 | ø,   | - 82 |
|    | 🔆 Users     | ROLE NAME                                                           | 8    |      |
|    | ③ Settings  | LAPS API User Read Computers. Upda 1                                |      |      |
|    |             | and \$15,000 models and \$200                                       |      |      |
|    |             |                                                                     |      |      |
|    |             |                                                                     |      | j    |

### 83. Click New.

| Pro          |   |                                 |                                     | Q 8            |
|--------------|---|---------------------------------|-------------------------------------|----------------|
| 🔂 Dashboard  |   | settings: System<br>← API roles | and clients                         | +<br>New       |
| Computers    | > |                                 |                                     |                |
| C. Devices   |   | API Roles API Clients           |                                     |                |
| LD Devices   | , | Q Search                        | $\leftarrow$ 1 $\rightarrow$ 0 of 0 | @ <sub>6</sub> |
| 😤 Users      | > |                                 |                                     |                |
| Cottings     |   |                                 | There is no data to display         |                |
| (g) Settings |   |                                 |                                     |                |
|              |   |                                 |                                     |                |

- 84. Enter a Display Name: LAPS API User (For the purposes of testing ONLY.)
- 85. API Role select LAPS API User.
- 86. Click Enable API Client.
- 87. Click Save.

| Pro        |        |                                                                                                    | ¢             | 8         |     |
|------------|--------|----------------------------------------------------------------------------------------------------|---------------|-----------|-----|
| Dashboard  |        | Settings : System → API roles and clients<br>← New API Client                                                                                                    |               |           |     |
| Computers  | ,<br>, | Display Name                                                                                                    |               |           |     |
| Se Users   | >      | Display name for the API Client.           LAPS API User           LAPS API User                                                                                                    |               |           | -84 |
| ③ Settings |        | Required                                                                                                    |               |           | 01  |
|            |        | API rolles Assign roles to dietermine privileges for the client. Adding multiple roles combines their privileges.          Select roles         LAPS API User         The duration in seconds that a token allows access. Revoking the token or disabiling the client does not end the lifetime of an active token.         60         Enable/Disable API client         Enable API client         86 | •             | Ì         | -85 |
|            |        |                                                                                                    | ©<br>Cancel S | 留<br>Save | -87 |

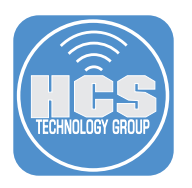

- 88. Copy the Client ID for a future step.
- 89. Click Generate client secret.

| Pro 🖌                    | Q 8                                                                                                    |
|--------------------------|----------------------------------------------------------------------------------------------------|
| 없 Dashboard              | Settings : System                                                                                                    |
| Ch Devices      Se Users | Display Name Display name for the API Client<br>LAPS API User<br>API Roles Assign roles to determine privileges for the client. Adding multiple roles combines their privileges.                              |
| 89 —                     | LAPS API User<br>Access Token Lifetime The duration in seconds that a token allows access. Revoking the token or disabiling the client does not end the lifetime of an active token.<br>60<br>Client ID<br>03 |
|                          | 10 62<br>Delete Edit                                                                                                    |

90. Click Create secret.

| API Roles Assign roles to determin | e privileges for the client. Adding multiple roles combines their privileges. |
|------------------------------------|-------------------------------------------------------------------------------|
| Access i Genera                    | te client credentials dient does n                                            |
| 60<br>This will generate a         | lient secret for this client. This action cannot be undone.                   |
| 232a1c3                            | Cancel Create secret                                                          |
| Generate client secret             |                                                                               |
| Enable/Disable API Client          |                                                                               |

- 91. Copy the secret for a future step
- 92. Click Close

| Display N           | ame Display name for the API Client                                                                                                    |            |
|---------------------|----------------------------------------------------------------------------------------------------|------------|
| LAPS AF             | ▲ Save client secret                                                                                                    |            |
| LAPS AF             | This client secret will not be revealed again. Save it somewhere safe.                                                                                  |            |
| Access <sup>·</sup> | Client credentials can be redeemed for access tokens at the Jamf Pro API OAuth token<br>endpoint as query parameters. The endpoint is: /api/oauth/token | client doe |
| 60                  | Client ID:                                                                                                    |            |
| Client ID           | 2 6                                                                                                    |            |
| 232a1c3             | Client secret:                                                                                                    |            |
| Gener               | mp3                                                                                                    |            |
|                     |                                                                                                    |            |
| Enable/[            | Copy client credentials to clipboard                                                                                                    |            |
| Enabled             |                                                                                                    |            |

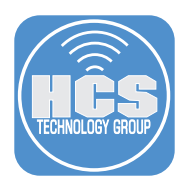

#### Viewing the LAPS Password for the Jamf Management account.

There are two options for viewing the LAPS password:

- Option 1 requires a 3rd party application
- Option 2 requires the Jamf Pro API

#### **Option 1- Jamf LAPS App**

93. On your production Mac computer, download the Jamf LAPS App to review the LAPS Password: https://github.com/jamf/jamf-laps-public/releases/tag/v1.0.1

94. Install Jamf LAPS in /Applications

95. Launch Jamf LAPS

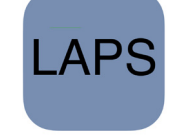

96. In Jamf LAPS Settings, enter the following:

- A. Check Use API Roles and Clients.
- B. Enter your Jamf Server URL.
- C. Enter Client ID: (Saved from previous section).
- D. Enter Client Secret: (Saved from previous section).
- E. Close Jamf LAPS Settings Window.

| E — |                                |                |                     |        |
|-----|--------------------------------|----------------|---------------------|--------|
|     | Jamf Server URL:<br>Client ID: | https://<br>03 | jamfcloud.com<br>bf | B<br>C |
|     | Client Secret:                 | •••••          | •••••               | D      |
| A—  |                                | Jse API        | Roles and Clients   |        |

- 97. Enter the Serial Number of your enrolled test Mac computer. You can find the serial number in the Computer Record on the Jamf Pro server.
- 98. Username: Enter the Jamf Management Account. This guide will use jamfManage.
- 99. Click Fetch Password.

|                   | Jamf LAPS                    |      |
|-------------------|------------------------------|------|
| Enable LAPS       |                              |      |
| Enable Auto Rotat | e 🔵                          |      |
| Password Rotation | n Time:                      |      |
| Auto Expiration   | n Time:                      |      |
|                   | Fetch Settings Save          |      |
| Fetch Local Admir | istration Password           |      |
| Serial Number:    | к) Гб                        | • 97 |
| Username: [       | jamfManage                   | 98   |
| Password: T       | BNNPR-70WZU3-ZP2PD3-F7SBXDLY |      |
|                   | Fetch Password               |      |
|                   | <u>99</u>                    |      |

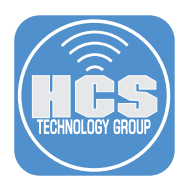

#### Option 2 View LAPS Password using the Jamf Pro API

We need to document the client management id of our test Mac computer.

100. On your production Mac computer, log into your Jamf Pro server with proper privileges.

| 2 Pi     | o |    |
|----------|---|----|
| Username |   |    |
| 1        |   |    |
| Required |   | _  |
| Password |   |    |
|          | 5 | ۶) |
| Required |   |    |
| Log ir   |   |    |
|          |   | -  |
|          |   |    |

- 101. Click Computers.
- 102. Click Search Inventory.

103. Search for your test Mac computer.

|       |    | Pro                      |                               | Q 8        |       |
|-------|----|--------------------------|-------------------------------|------------|-------|
| 101 — | :: | Computers                | Q Bearch Computers            |            | - 103 |
|       | 6  | Inventory                | Advanced Computer Searches    | + New      |       |
| 102 — | 8  | Search Inventory         | NAME                          | <b>^</b> ψ |       |
|       | ø  | Search Volume<br>Content | No Advanced Computer Searches |            |       |
|       |    | Licensed Software        |                               |            |       |

- 104. In the General Category of your Computer Inventory record.
- 105. Document the the Jamf Pro Management ID (We will need this in a later step.)

|       |   | Pro                      |                |                                       |      |                         |                        | Q 8  |       |
|-------|---|--------------------------|----------------|---------------------------------------|------|-------------------------|------------------------|------|-------|
|       | 8 | Computers                | Compute<br>← J | ers<br>Iohn's Lap                     | otop | )                       |                        |      |       |
|       | G | Inventory                | Invent         | ory Management                        | His  | tory                    |                        |      |       |
| 104 — | 8 | Search Inventory         | 0              | General                               |      | General                 |                        | Edit |       |
| 104   | @ | Search Volume<br>Content | Search Volume  | John's Laptop (2)                     |      |                         |                        |      |       |
|       |   | Licensed Software        | <b>—</b>       | Hardware<br>MacBook Air (M2,<br>2022) |      | Computer Name:          | John's Laptop (2)      |      |       |
|       |   | Content Management       |                | Operating                             |      | Jamf Pro Computer ID:   | 3                      |      |       |
|       |   | Policies                 | <u> </u>       | System<br>macOS 14.2.0                |      | Jamf Pro Management ID: | f14 9f2                |      | - 105 |
|       |   | Configuration Profiles   |                | User and<br>Location                  |      | Last Inventory Update:  | Today at 4:21 PM       |      |       |
|       |   | Software Updates         |                | Coourity                              |      | Last Check-in:          | Today at 6:01 PM       |      |       |
|       |   | Restricted Software      |                | Security                              |      | IP Address:             | 24.187.207.178         |      |       |
|       |   | Mac Apps                 | <u>,</u>       | Purchasing                            |      | Reported IP Address:    | 192 168 110 45         |      |       |
|       |   | Patch Management         |                |                                       |      | Reported in Address.    | 102.100.110.40         |      |       |
|       |   | eBooks                   | 3              | Storage                               |      | Jamf Binary Version:    | 11.2.0-b.2.t1702393698 |      | J     |

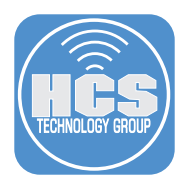

106. Enter the address of your Jamf Pro server and add /api to the end of the URL. I.E. https://hcs.jamfcloud.com/api.

107. Click the View button on Jamf Pro API.

| Classic API PRODUCTION<br>A full featured API that requires basic authentication for<br>interacting with Jamf Pro in a programmatic manner. | Jamf Pro API PRODUCTION<br>A modern way for programmatically interacting with Jamf Pro. As<br>the Jamf Pro API continues to be developed, changes will be<br>made in future releases that may impact or break functionality. |
|----------------------------------------------------------------------------------------------------|----------------------------------------------------------------------------------------------------|
| License Agreement                                                                                                    | Developer Resources                                                                                                    |

108. Enter your Jamf Pro credentials. Click Authorize to generate a token.

NOTE: The Jamf API Client ID and Secret cannot be used on this page. Use a Jamf account with these minimal privileges:

- Read Computers
- Send Local Admin Password Command
- Update Local Admin Password Settings
- View Local Admin Password
- View Local Admin Password Audit History

https://learn.jamf.com/bundle/jamf-pro-documentation-current/page/Jamf\_Pro\_User\_Accounts\_and\_Groups.html

| Service Consistent and efficient programmatic access to Jam Pro.<br>The Jam Pro API is a RESTful API for Jam Pro built to enable consistent and efficient programmatic access to Jam Pro.<br>The swagger schema can be found here.<br>Terms of service |              |
|----------------------------------------------------------------------------------------------------|--------------|
| The Jamf Pro API uses a token-based authentication. Enter username and password to generate a token to be used with the 'Try it out!' feature.                                                                                                    |              |
| advanced-mobile-device-searches                                                                                                    | $\sim$       |
| advanced-user-content-searches                                                                                                    | $\sim$       |
| api-authentication                                                                                                    | $\sim$       |
| api-integrations                                                                                                    | $\checkmark$ |
| api-role-privileges                                                                                                    | ~            |

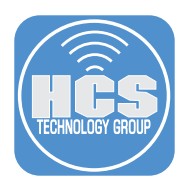

- 109. Scroll down the list and select local-admin-password.
- 110. Click Expand (~) to see its contents.
- 111. Click Get for /v2/local-admin-password/{clientManagementId}/account/{username}/password current LAPS password for specified user name on a client

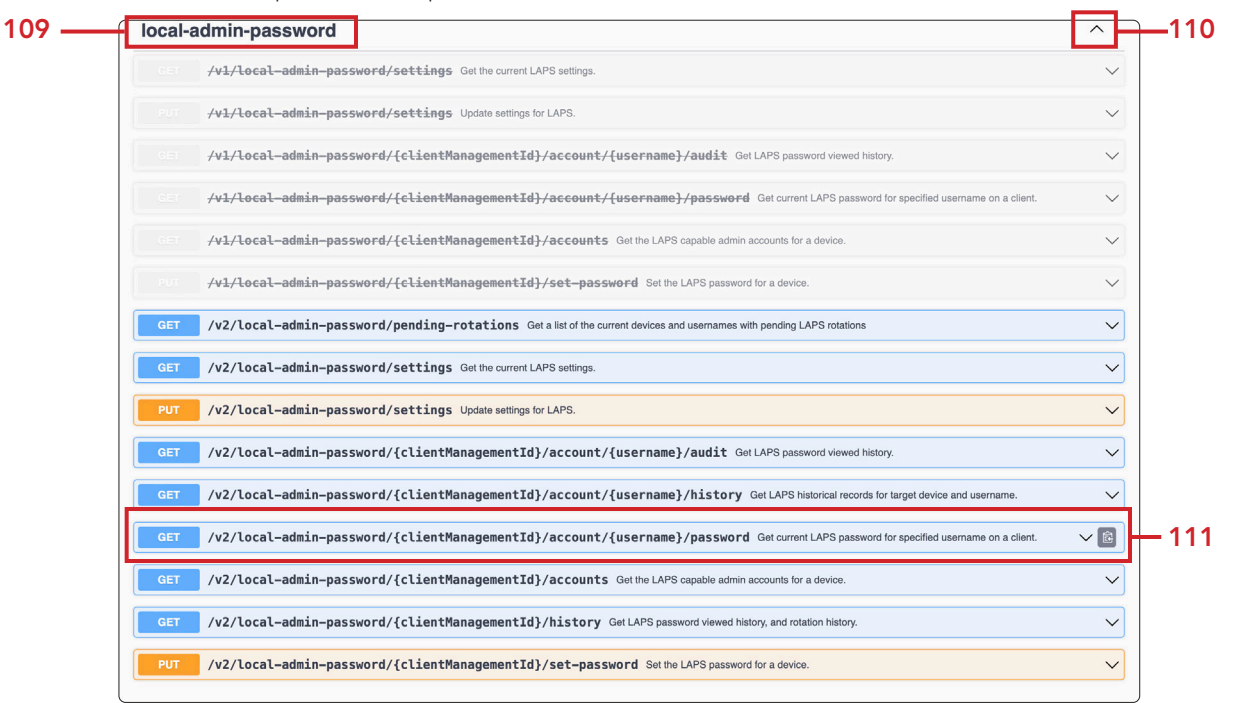

112. Click Try it out.

| Ger /v2/local-admin                                                 | -password/{clientManagementId}/accou                     | nt/{username}/password Get current LAPS password for specified username on a client.                     |
|---------------------------------------------------------------------|----------------------------------------------------------|----------------------------------------------------------------------------------------------------|
| Get current LAPS password for spe<br>on the rotation time settings. | cified client by using the client management id and user | name as the path parameters. Once the password is viewed it will be rotated out with a new password base |
| Parameters                                                          |                                                          | Try it out                                                                                               |
| lame                                                                | Description                                              |                                                                                                    |
| lientManagementId * required<br>tring<br>path)                      | client management id of target device.                   |                                                                                                    |
|                                                                     | clientManagementId                                       |                                                                                                    |
| Isername * <sup>required</sup><br>tring<br>path)                    | user name for the account                                |                                                                                                    |
|                                                                     | username                                                 |                                                                                                    |
|                                                                     |                                                          |                                                                                                    |
|                                                                     |                                                          |                                                                                                    |
| eenoneee                                                            |                                                          |                                                                                                    |
|                                                                     |                                                          |                                                                                                    |

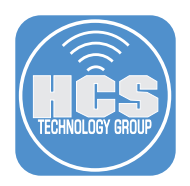

- 113. In the clientManagementId field, enter the Jamf Pro Management ID documented from a previous step.
- 114. In the username field enter jamfManage or your chosen Jamf Management account set in User Initiated enrollment.
- 115. Click Execute.

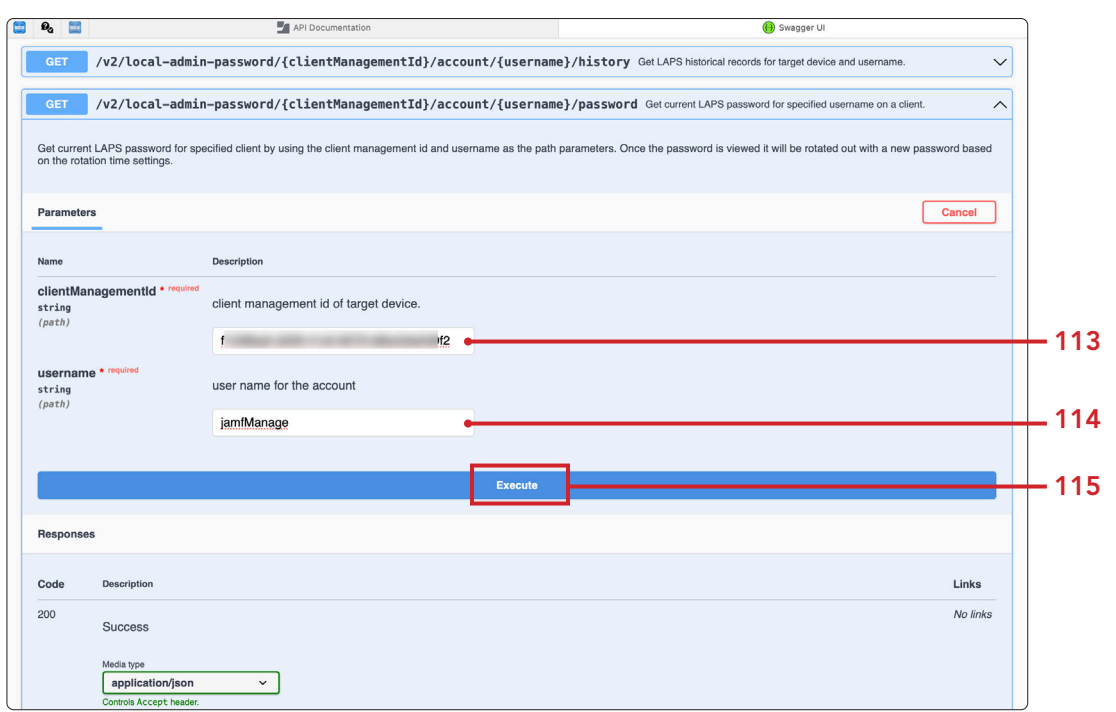

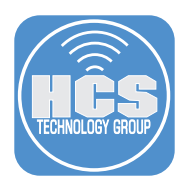

116. Scroll down to confirm your results. You should be able to view the password for jamfManage. NOTE: Once the LAPS password is viewed, the Jamf Pro Server will automatically rotate the LAPS password in 60 minutes. If the Mac computer is offline, the rotation will happen once the Mac computer is online and checks in with the Jamf Pro server.

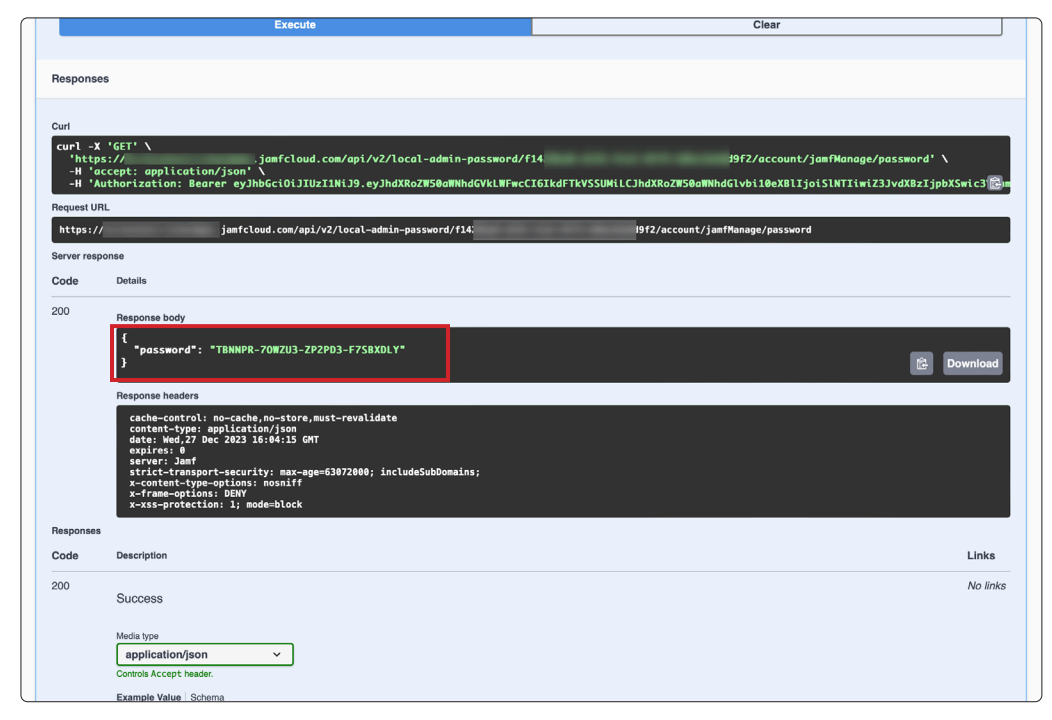

# Confirm password for the Managed Admin, Jamf Management Account, and user created during setup assistant

117. On your test Mac computer, open Terminal.

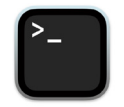

- 118. A new shell window opens with your home folder as the working directory
- 119. Type the following commands and press Return
  - dscl /Search -authonly managedAdmin Enter YOURPRESTAGEPASSWORD. NOTE: No response in the terminal means the command was successful.
    dscl /Search -authonly jamfManage Enter YOURLAPSPASSWORD. NOTE: No response in the terminal means the command was successful.
    dscl /Search -authonly jappleseed Enter YOURPASSWORD. NOTE: No response in the terminal means the command was successful.

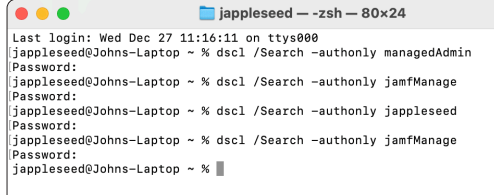

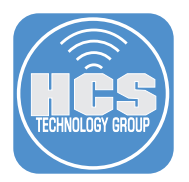

120. Check the users for the secure token status (Required to decrypt FileVault and for other macOS task requiring volume ownership).

sysadminctl -secureTokenStatus jappleseed

You will get a message letting you know the secure token is enabled for the user jappleseed. NOTE: This user was created during Setup Assistant. Since we logged in, the user has a Secure Token.

#### sysadminctl -secureTokenStatus jamfManage

You will get a message letting you know the secure token is disabled for the user jamfManage. NOTE: This user in the Jamf Management account set in User Initiated enrollment. Password is automatically using LAPS. Since we never logged in, the user does not have a Secure Token.

#### sysadminctl -secureTokenStatus managedAdmin

You will get a message letting you know the secure token is disabled for the user managedAdmin.

NOTE: This user is the Managed Admin created by MDM. Credentials created in the Jamf PreStage. Since we never logged in, the user does not have a Secure Token.

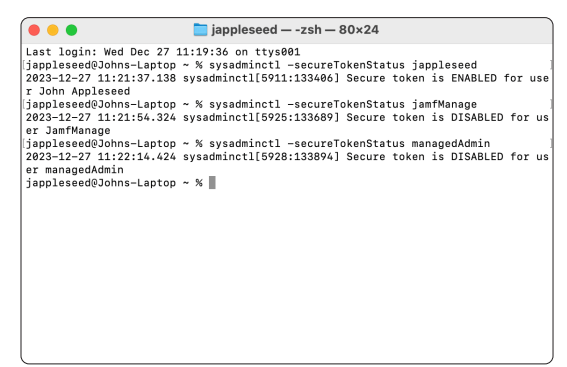

- 121. Logout of the user created during Setup Assistant. This guide was logged in with the user named jappleseed.
- 122. Login with the Jamf Management Account and the LAPS Password. This guide will use the jamfManage account. NOTE: Click Other to log in. If you don't see Other, press the escape key on your keyboard. The LAPS password is case sensitive and must include the dashes.
- 123. Logout of the Jamf Management Account.
- 124. Login with the user created during Setup Assistant. Assistant. This guide was logged in with the user named jappleseed

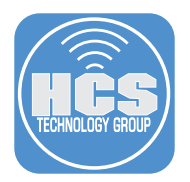

125. Check the users for the secure token status (Required to decrypt FileVault and for other macOS task requiring volume ownership.)

sysadminctl -secureTokenStatus jappleseed

You will get a message letting you know the secure token is enabled for the user jappleseed. NOTE: This user was created during Setup Assistant. Since we logged in, the user has a Secure Token.

#### sysadminctl -secureTokenStatus jamfManage

You will get a message letting you know the secure token is enabled for the user jamfManage NOTE: This user is the Jamf Management account set in User Initiated enrollment. Password is automatically using LAPS. Since we logged in, the user has a Secure Token.

#### sysadminctl -secureTokenStatus managedAdmin

You will get a message letting you know the secure token is disabled for the user managedAdmin. NOTE: This user is the Managed Admin created by MDM. Credentials created in the Jamf PreStage. Since we never logged in, the user does not have a Secure Token.

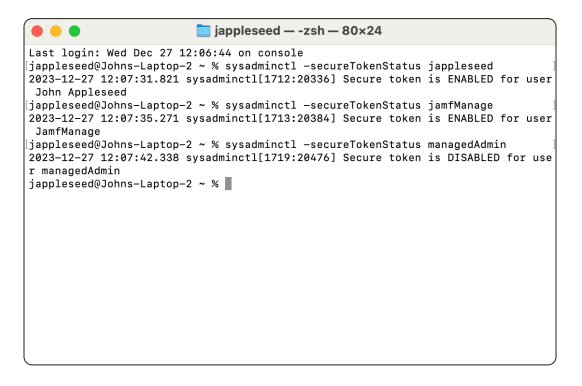

Mac computers with Apple Silicon enables the use of account icons and password fields on the FileVault login screen and support username and password fields at the FileVault login screen. Depending on your settings, you will either select a user at the FileVault login screen or enter a user name and password.

#### Decrypt FileVault with the Local User Account.

- 126. Restart your test Mac computer.
- 127. At the login window, in the Username field, enter jappleseed or your chosen test account.
- 128. Enter you password to decrypt FileVault and login to your Mac computer.
- 129. Confirm you were able to log into your Mac computer.
- 130. Decrypt FileVault with the Jamf Management Account. This guide will use the jamfManage account.
- 131. Restart your test Mac computer.
- 132. At the login window, in the Username field, enter jamfManage or your chosen Jamf Management account set in User Initiated enrollment.
- 133. Enter your password to decrypt FileVault and login to your Mac computer. NOTE this is the LAPS password.

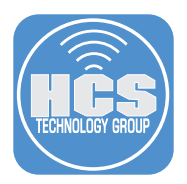

- 134. Confirm you were able to log into your test Mac computer.
- 135. Decrypt FileVault with the Managed Admin. This guide will use the managedAdmin account.
- 136. Restart your test Mac computer.
- 137. At the login window, in the Username field, enter managedAdmin or your chosen Management account set in the Computer PreStage.
- 138. Enter you password to decrypt FileVault and login to your Mac computer.
- 139. Confirm you were NOT able to log into your Mac computer. NOTE: This should not work since we never logged in with the managedAdmin account. The user does not have a Secure Token and can not decrypt FileVault.

# B-Side Deep Track: Use the FileVault escrowed personal recovery key to decrypt a Mac computer

- Use Jamf Pro to view the recovery key.
- 140. On your production Mac computer, log into your Jamf Pro server with administrative credentials.

| Username<br>I<br>Required<br>Password<br>Becuired | Pro                       |
|---------------------------------------------------|---------------------------|
| Password                                          | Username<br> <br>Required |
|                                                   | Password                  |
| Log in                                            | Log in                    |

- 141. Click Computers.
- 142. Click Search Inventory.

143. Search for your test Mac computer.

|       |   | Pro                      |                               | Q 8   |       |
|-------|---|--------------------------|-------------------------------|-------|-------|
| 141 — | 8 | Computers                | Q Bearch Computers            |       | - 143 |
|       | 6 | Inventory                | Advanced Computer Searches    | + New |       |
| 142 — | Ô | Search Inventory         | NAME                          | ^ +   |       |
|       | ø | Search Volume<br>Content | No Advanced Computer Searches |       |       |
|       |   | Licensed Software        |                               |       |       |

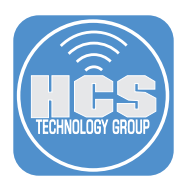

144. Click Disk Encryption Category of your Computer Inventory record.

145. Next to Personal Recovery Key: click Show Key.

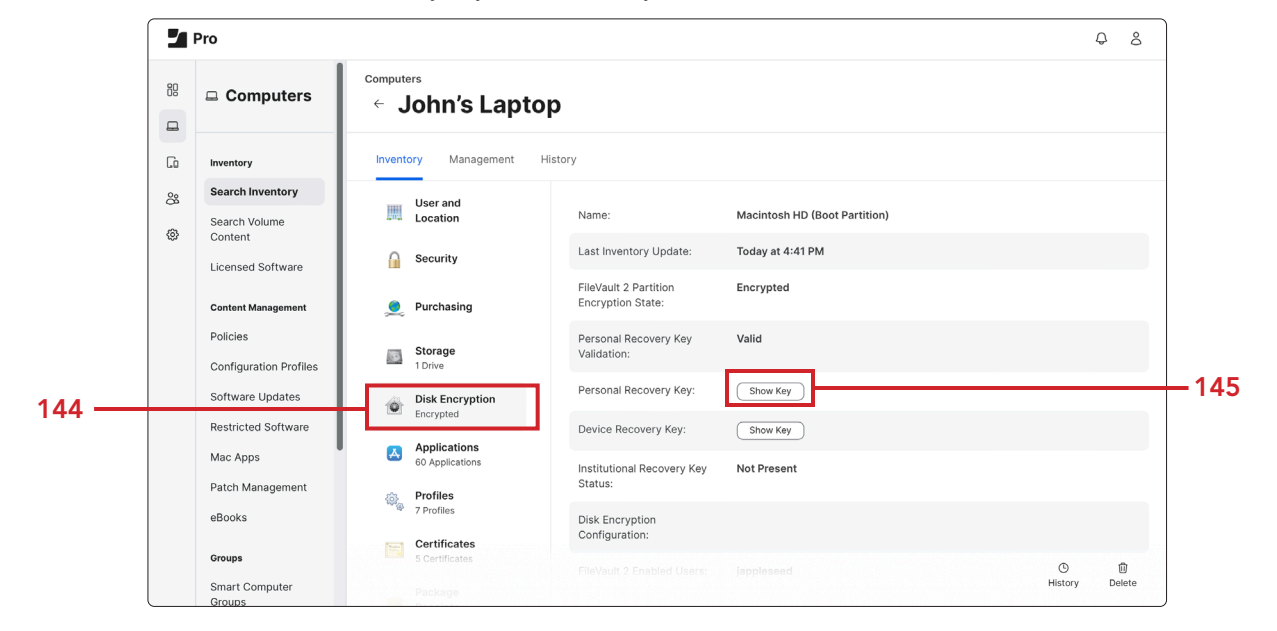

146. Document the Personal Recovery Key: (We will need this in a later step.)

| nventor                               | y Management His                | story                                      |                               |         |       |
|---------------------------------------|---------------------------------|--------------------------------------------|-------------------------------|---------|-------|
| L.                                    | User and<br>Location            | Name:                                      | Macintosh HD (Boot Partition) |         |       |
| <u> </u>                              | Security                        | Last Inventory Update:                     | Today at 4:41 PM              |         |       |
| ـــــــــــــــــــــــــــــــــــــ | Purchasing                      | FileVault 2 Partition<br>Encryption State: | Encrypted                     |         |       |
| <b>1</b>                              | <b>Storage</b><br>I Drive       | Personal Recovery Key<br>Validation:       | Valid                         |         |       |
| É E                                   | Disk Encryption<br>Encrypted    | Personal Recovery Key:                     | Y3 PO                         |         |       |
| 🛃 🧍                                   | Applications<br>30 Applications | Institutional Recovery Key<br>Status:      | Not Present                   |         |       |
| ې<br>ه (۲                             | Profiles<br>7 Profiles          | Disk Encryption<br>Configuration:          |                               |         |       |
|                                       | Certificates<br>5 Certificates  | FileVault 2 Enabled Users:                 | jappleseed                    | G       | Û     |
|                                       |                                 |                                            |                               | History | Delet |

#### Decrypt FileVault with the Personal Recovery Key.

- 147. Restart your test Mac computer.
- 148. At the login window, select or input any username and input an incorrect password three times.

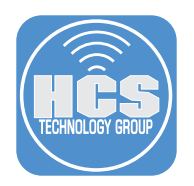

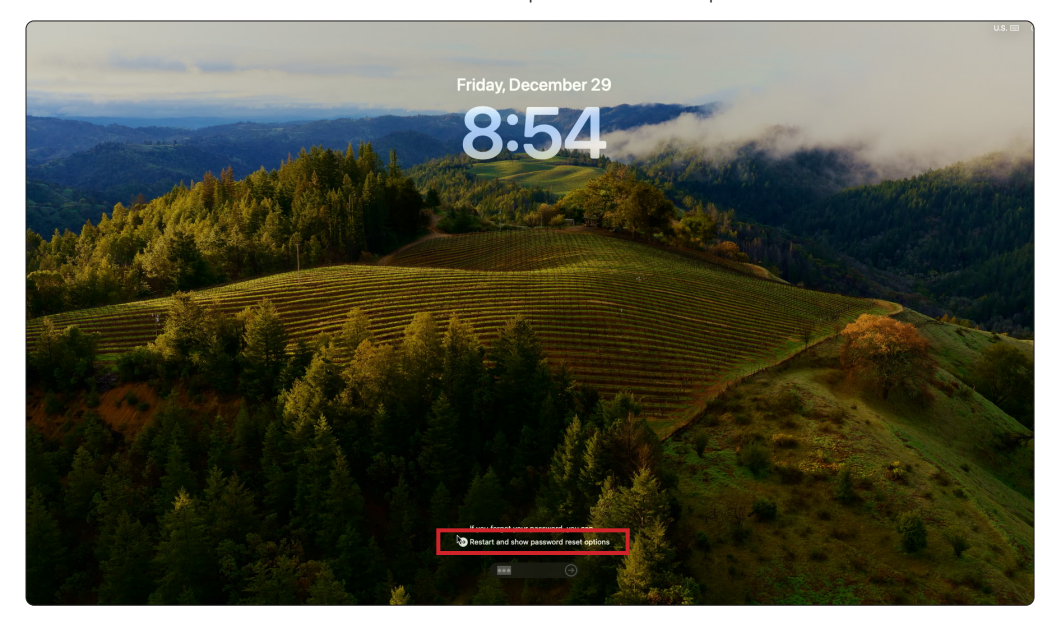

149. Click the arrow to the left of Restart and show password reset options.

150. In the Enter your recovery key to unlock volume field, enter the Personal Recovery Key.

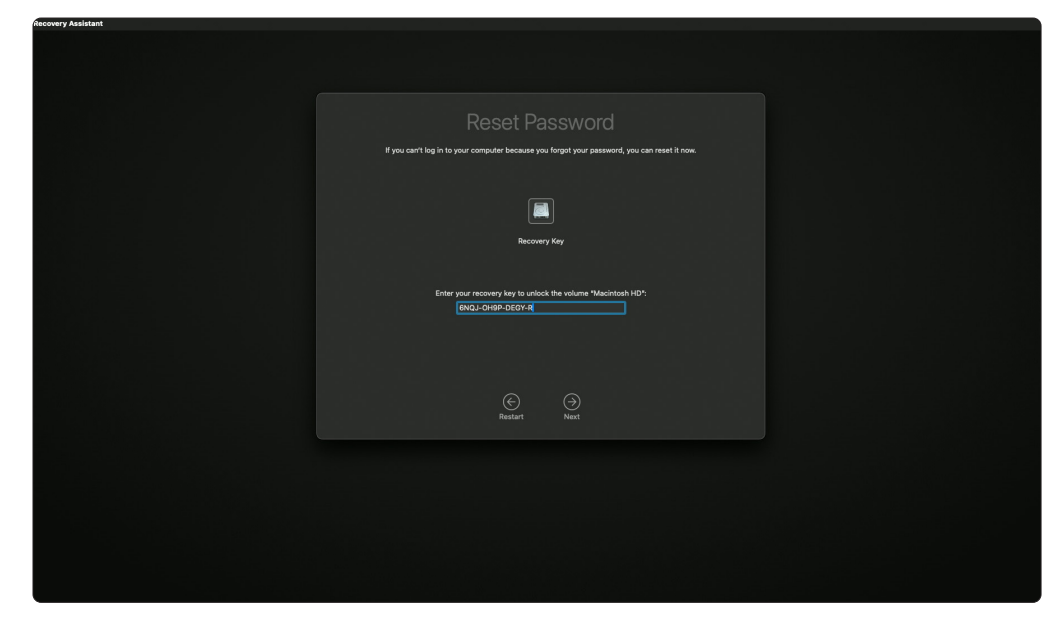

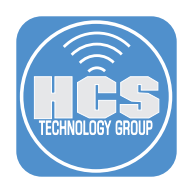

- every haided

  Reset Password

  Figure are large to page compared to because you troget oper assessment, you can itself it have.

  Image: Description of the large to page compared to because you troget oper assessment, you can itself it have.

  Image: Description of the large to page compared to because you troget oper assessment, you can itself it have.

  Image: Description of the large to page compared to because you troget oper assessment, you can itself it have.

  Image: Description of the large to page compared to because you troget oper assessment, you can itself it have.

  Image: Description of the large to page compared to because you troget oper assessment, you can itself it have.

  Image: Description of the large to page compared to because you troget oper assessment, you can itself it have.
- 151. Select jappleseed (or the user created in the Setup Assistant.)

152. Enter and verify a new password.

153. Click Next.

| 🐞 Recovery Assistant |                                                                                              |  |
|----------------------|----------------------------------------------------------------------------------------------|--|
|                      |                                                                                              |  |
|                      |                                                                                              |  |
|                      | If you can't log in to your computer because you forgot your password, you can reset it now. |  |
|                      | jupiced<br>jupiced<br>The same same same same same same same sam                             |  |
|                      | New password:                                                                                |  |
|                      | Verify password:                                                                             |  |
|                      | Password hint:                                                                               |  |
|                      |                                                                                              |  |
|                      | S<br>Previous Nuết                                                                           |  |
|                      |                                                                                              |  |
|                      |                                                                                              |  |
|                      |                                                                                              |  |
|                      |                                                                                              |  |
|                      |                                                                                              |  |
|                      |                                                                                              |  |
|                      |                                                                                              |  |

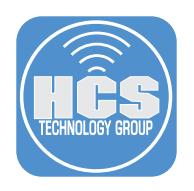

### 154. Click Restart.

| t Recovery Assistant |                                                                                                    | * B |
|----------------------|----------------------------------------------------------------------------------------------------|-----|
|                      |                                                                                                    |     |
|                      | Reset Password Completed #you can't log in to your computer because you forget your password, you can reset it now. |     |
|                      | ·4·                                                                                                    |     |
|                      | Your user account password has been nexet. You may restant and log in using your<br>new password.                   |     |
|                      | ©<br>Protoco                                                                                                    |     |
|                      |                                                                                                    |     |
|                      |                                                                                                    |     |
|                      |                                                                                                    |     |

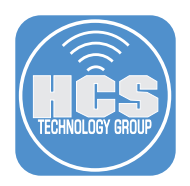

# Section 2: Side B - Enable LAPS (Local Administrator Password Solution) for the Managed Admin

If your test Mac computer was powered down or restarted, you need to log in as a user that can decrypt FileVault before proceeding with the steps in this section.

- 1. At the login window, select your managed admin account or enter your managed admin in the Username field. The managed admin account is the account that you setup in your Computer PreStage. This guide will use the account named managedAdmin. Enter your password and login to your test Mac computer.
- 2. Check the users for the secure token status (Required to decrypt FileVault and for other macOS task requiring volume ownership.)

#### sysadminctl -secureTokenStatus managedAdmin

You will get a message letting you know the secure token is enabled for the user managedAdmin as we logged in at least once.

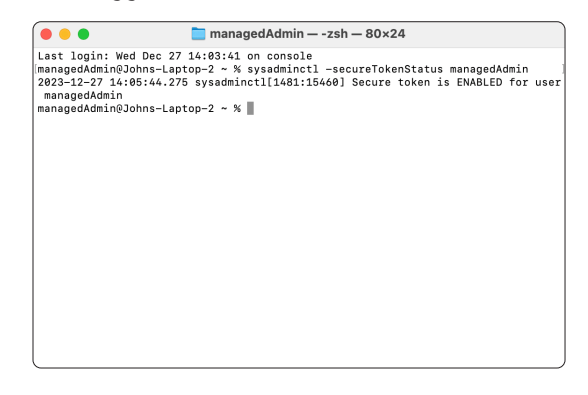

#### Decrypt FileVault with the Managed Admin

- 3. Restart your test Mac computer.
- 4. At the login window, in the Username field, enter managedAdmin or your chosen Management account set in the Computer PreStage.
- 5. Enter you password to decrypt FileVault and login to your Mac computer.
- 6. Confirm you were able to log into your Mac computer.

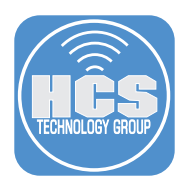

#### Enable LAPS Password for the Managed Admin set in the Computer PreStage.

There are two options for viewing the LAPS password:

- Option 1 requires a 3rd party application
- Option 2 requires the Jamf Pro API.

NOTE: You can edit the passwordRotationTime and autoExpirationTime to your needs if the values below do not work for you.

#### Option 1: Use the Jamf LAPS application:

- 7. On your production Mac computer, launch Jamf LAPS. Previously installed in section one of this guide.
- 8. Enable Laps: Turn on
- 9. Enable Auto Rotate: Turn on
- 10. Password Rotation Time: Enter 900 (NOTE: Set in seconds which equals 15 minutes.)
- 11. Auto Expiration Time: Enter 86400 (NOTE: Set in seconds which equals 24 hours.)
- 12. Click Save
- 13. Click Fetch Settings (Nothing should Change)
- 14. LAPS is now enabled for all managed admin accounts. I.E. the managedAdmin account.

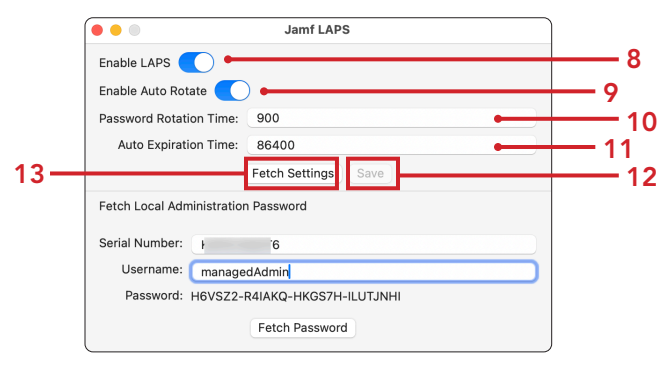

#### Option 2: Use the Jamf Pro API:

- 15. Enter the address of your Jamf Pro server and add /api to the end of the URL. I.E. https://hcs.jamfcloud.com/api.
- 16. Click the View button on Jamf Pro API.

| API Documentation                                                                                                    |                                                                                                    |
|----------------------------------------------------------------------------------------------------|----------------------------------------------------------------------------------------------------|
| Classic API PRODUCTION<br>A full featured API that requires basic authentication for<br>interacting with Jamf Pro in a programmatic manner. | Jamf Pro API PRODUCTION<br>A modern way for programmatically interacting with Jamf Pro. As<br>the Jamf Pro API continues to be developed, changes will be<br>made in future releases that may impact or break functionality. |
| License Agreement                                                                                                    | Developer Resources                                                                                                    |

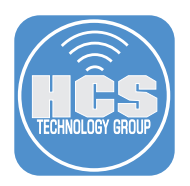

- 17. Enter your Jamf Pro credentials.
- 18. Click Authorize.

| Jamf Pro API (arcduction) (ASS)<br>Overview<br>The Jamf Pro API is a RESTful API for Jamf Pro built to enable consistent and efficient programmatic access to Jamf Pro.<br>The swagger schema can be found here.<br>Terms of service |              |
|----------------------------------------------------------------------------------------------------|--------------|
| The Jamf Pro API uses a token-based authentication. Enter username and password to generate a token to be used with the 'Try it out!' feature.                                                                                       |              |
| advanced-mobile-device-searches                                                                                                    | $\sim$       |
| advanced-user-content-searches                                                                                                    | $\checkmark$ |
| api-authentication                                                                                                    | $\checkmark$ |
| api-integrations                                                                                                    | $\checkmark$ |
| api-role-privileges                                                                                                    | ~            |

- 19. Scroll down the list and select local-admin-password.
- 20. Click Expand (~) to see its contents.
- 21. Click PUT on v2/local-admin-password/settings.

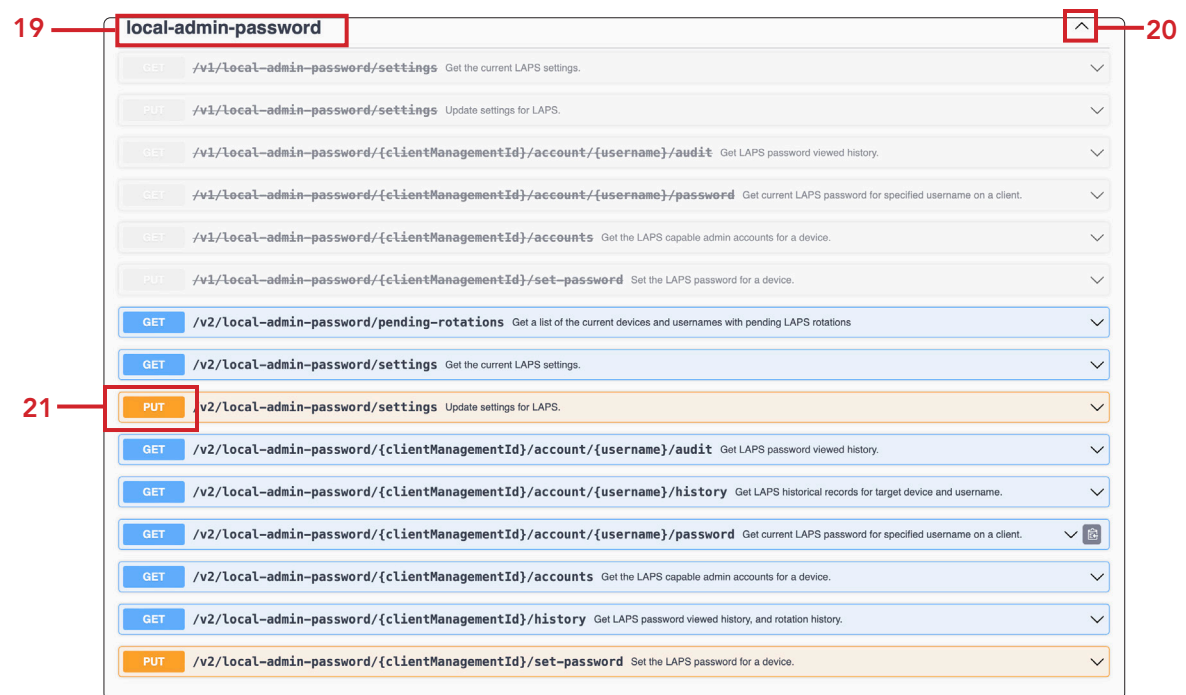

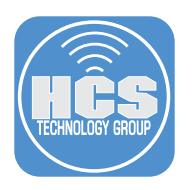

22. Click Try it out.

| CET /v2/local-admin-password/pending-rotations Get a list of the current devices and usernames with pending LAPS rotations                               | ~                  |
|----------------------------------------------------------------------------------------------------|--------------------|
| GET /v2/local-admin-password/settings Get the current LAPS settings.                                                                                     | ~                  |
| PUT /v2/local-admin-password/settings Update settings for LAPS.                                                                                          | ^                  |
| Update settings for LAPS.                                                                                                    |                    |
| Parameters                                                                                                    | Try it out         |
| No parameters                                                                                                    |                    |
| Request body required                                                                                                    | application/json ~ |
| LAPS settings to update Example Value   Schema                                                                                                    |                    |
| <pre>{     "autoDeployEnabled": false,     "passwordKotationTime": 3800,     "autoRotateEnabled": false,     "autoRotateExpirationTime": 7776000 }</pre> |                    |
| Bassana                                                                                                    |                    |
| responses                                                                                                    |                    |
| Code Description                                                                                                    | Links              |

23. In the LAPS settings to update field, Enter the following:

- A. Set autoDeployEnabled to true.
- B. Set passwordRotationTime to 900 (NOTE: Set in seconds which equals 15 minutes).
- C. Set autorotateEnabled to true.
- D. Set autoExpirationTime to 8640 (NOTE: Set in seconds which equals 24 hours).
- E. Click Execute.

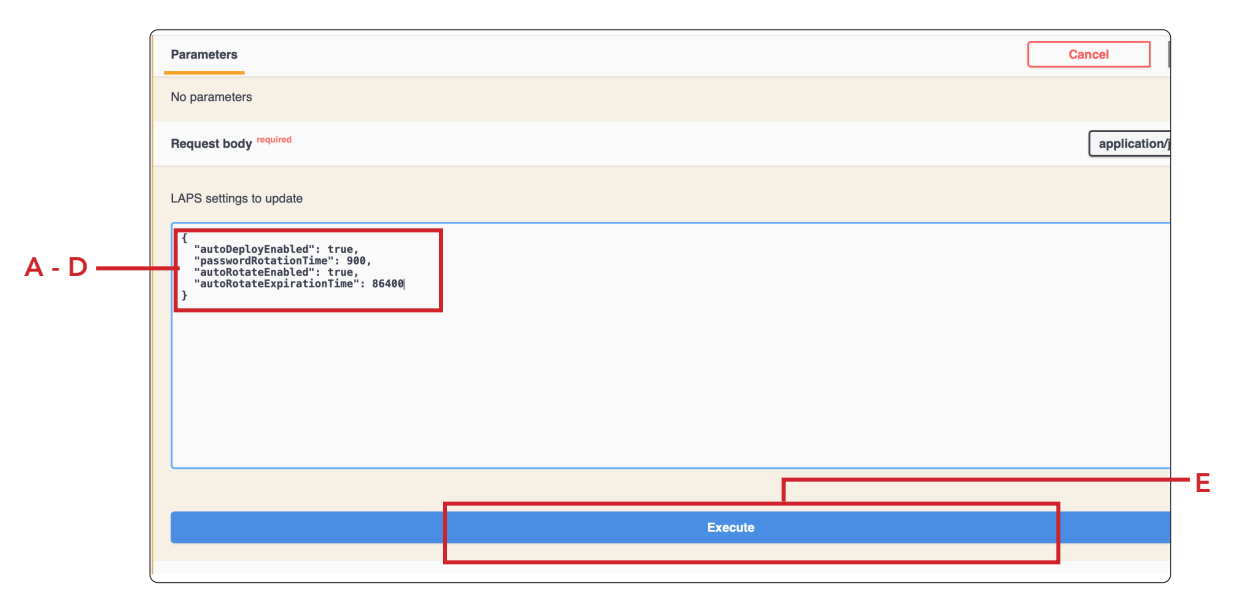

24. LAPS is now enabled for all managed admin accounts. I.E. the managedAdmin account.

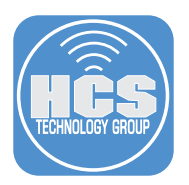

#### Decrypt FileVault with the Managed Admin

- 25. Restart your test Mac computer.
- 26. At the login window, in the Username field, enter managedAdmin or your chosen Management account set in the Computer PreStage.

Enter your password to decrypt FileVault and login to your Mac computer. NOTE: The management account password for cryptographically enabled accounts becomes out of sync with the password stored in Jamf Pro. You will need to use the original password for the Managed Admin set in the Computer PreStage to decrypt FileVault. You will also need to enter the rotated LAPS password for the managed Admin to log into your Mac computer. This means you will need two different logins for the managed admin account on your Mac computer going forward.

#### Viewing the LAPS Password for the Management Admin account.

There are two options for viewing the LAPS password:

- Option 1 requires a 3rd party application
- Option 2 requires the Jamf Pro API

#### Option 1: Use Jamf LAPS App

27. On your production Mac computer, launch Jamf LAPS installed in Section 1.

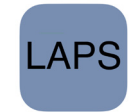

- 28. Enter the Serial Number of the enrolled Mac computer.
- 29. Username: Enter the Managed Admin Account. This guide will use the managedAdmin account.
- 30. Click Fetch Password

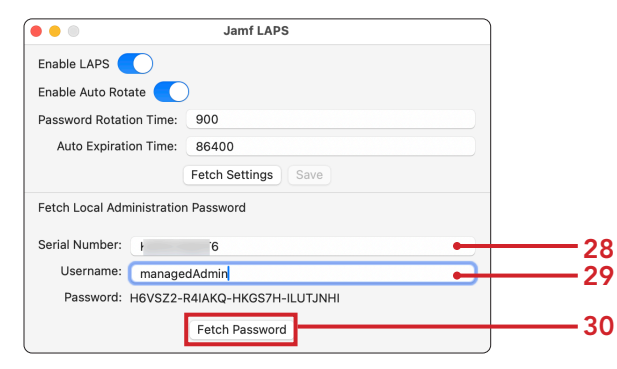

#### Option 2: View LAPS Password using the Jamf Pro API

We need to document the client management id of our test Mac computer.

31. Log into your Jamf Pro server with administrative privileges.

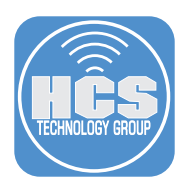

- 32. Click Computers.
- 33. Click Search Inventory.

34. Search for your test Mac computer.

|      | 2 | Pro                      |                               | Q &   |
|------|---|--------------------------|-------------------------------|-------|
| 32 — |   | Computers                | Q Bearch Computers            |       |
|      |   | Inventory                | Advanced Computer Searches    | + New |
| 33 — | 8 | Search Inventory         | NAME                          | ^ +   |
|      | ٩ | Search Volume<br>Content | No Advanced Computer Searches |       |
|      |   | Licensed Software        |                               |       |

35. In the General Category of your Computer Inventory record.

| 2     | Pro                      |        |                                       |         |                         |                   |    | Q &  |  |
|-------|--------------------------|--------|---------------------------------------|---------|-------------------------|-------------------|----|------|--|
| 68    | Computers                | Comput | ers                                   |         | (2)                     |                   |    |      |  |
|       |                          | · `    | John's Lapt                           | op (    | 2)                      |                   |    |      |  |
| G     | Inventory                | Invent | tory Management                       | History | /                       |                   |    |      |  |
| <br>8 | Search Inventory         | 0      | General                               |         | General                 |                   |    | Edit |  |
| 0     | Search Volume<br>Content |        | John's Laptop (2)                     | -       | ocheral                 |                   |    |      |  |
|       | Licensed Software        |        | Hardware<br>MacBook Air (M2,<br>2022) |         | Computer Name:          | John's Laptop (2) |    |      |  |
|       | Content Management       | E.     | Operating                             |         | Jamf Pro Computer ID:   | 3                 |    |      |  |
|       | Policies                 |        | macOS 14.2.0                          |         | Jamf Pro Management ID: | f1                | f2 |      |  |
|       | Configuration Profiles   |        | User and<br>Location                  |         | Last Inventory Update:  | Today at 4:41 PM  |    |      |  |
|       | Software Updates         |        |                                       |         | Last Check-in:          | Today at 6:51 PM  |    |      |  |
|       | Restricted Software      |        | Security                              |         | IP Address:             | 24,187,207,178    |    |      |  |
|       | Mac Apps                 | •      | Durchasing                            |         |                         |                   |    |      |  |

36. Document the the Jamf Pro Management ID ( We will need this in a later step.)

- 37. Enter the address of your Jamf Pro server and add /api to the end of the URL. I.E. https://hcs.jamfcloud.com/api.
- 38. Click View for Jamf Pro API.

| A full featured API that requires basic authentication for<br>interacting with Jamf Pro ha programmatic manner. The Jamf Pro API continues to be developed, changes v |          |
|----------------------------------------------------------------------------------------------------|----------|
| interacting with Jamf Pro in a programmatic manner. A modern way to programmatically interacting with Jamf Pro API continues to be developed, changes w               | f Pro As |
| made in future releases that may impact or break funct                                                                                                    | ll be    |
| View                                                                                                    | inality. |
|                                                                                                    | View     |

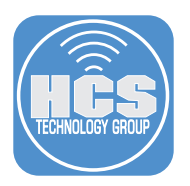

- 39. Enter your Jamf Pro credentials.
- 40. Click Authorize to generate a token.

| Jamf Pro API       Creduction         Overview         The Jamf Pro API is a RESTful API for Jamf Pro built to enable consistent and efficient programmatic access to Jamf Pro.         The swagger schema can be found here.         Terms of service |              |
|----------------------------------------------------------------------------------------------------|--------------|
| The Jamf Pro API uses a token-based authentication. Enter username and password to generate a token to be used with the 'Try it out!' feature.                                                                                                    |              |
| advanced-mobile-device-searches                                                                                                    | $\sim$       |
| advanced-user-content-searches                                                                                                    | $\checkmark$ |
| api-authentication                                                                                                    | $\checkmark$ |
| api-integrations                                                                                                    | $\sim$       |
| api-role-privileges                                                                                                    | $\sim$       |

- 41. Scroll down the list and select local-admin-password.
- 42. Click Expand (~) to see its contents.
- 43. Click Get for /v2/local-admin-password/{clientManagementId}/account/{username}/password current LAPS password for specified user name on a client

| loc | al-admin-password                                                                                                    | ^      |
|-----|----------------------------------------------------------------------------------------------------|--------|
| G   | /vl/local-admin-password/settings Get the current LAPS settings.                                                                                      | $\sim$ |
| PL  | /v1/local-admin-password/settings Update settings for LAPS.                                                                                           | $\sim$ |
| G   | /vl/local-admin-password/{clientManagementId}/account/{username}/audit Get LAPS password viewed history.                                              | $\sim$ |
| G   | /v1/local-admin-password/{clientManagementId}/account/{username}/password Get current LAPS password for specified username on a client.               | $\sim$ |
| G   | /v1/local-admin-password/{clientManagementId}/accounts Got the LAPS capable admin accounts for a device.                                              | $\sim$ |
| PL  | /v1/local-admin-password/{clientManagementId}/set-password Set the LAPS password for a device.                                                        | $\sim$ |
| G   | /v2/local-admin-password/pending-rotations Get a list of the current devices and usernames with pending LAPS rotations                                | $\sim$ |
| GI  | <pre>/v2/local-admin-password/settings Get the current LAPS settings.</pre>                                                                           | $\sim$ |
| PL  | /v2/local-admin-password/settings Update settings for LAPS.                                                                                           | $\sim$ |
| GI  | <pre>/v2/local-admin-password/{clientManagementId}/account/{username}/audit Get LAPS password viewed history.</pre>                                   | $\sim$ |
| GI  | ET /v2/local-admin-password/{clientManagementId}/account/{username}/history Get LAPS historical records for target device and username.               | ~      |
| GI  | <pre>ET /v2/local-admin-password/{clientManagementId}/account/{username}/password Get current LAPS password for specified username on a client.</pre> | VB     |
| G   | <pre>/v2/local-admin-password/{clientManagementId}/accounts Get the LAPS capable admin accounts for a device.</pre>                                   | ~      |
| G   | ET /v2/local-admin-password/{clientManagementId}/history Get LAPS password viewed history, and rotation history.                                      | ~      |
| PL  | /v2/local-admin-password/{clientManagementId}/set-password Set the LAPS password for a device.                                                        | $\sim$ |

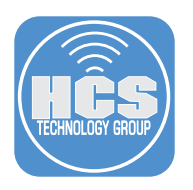

44. Click Try it out.

| Parameters       Description         clientManagementId * required string (path)       client management id of target device.         clientManagementId * required string       user name for the account         username * required string       user name for the account         string       username         Success       secription                                                                                                    | Int LAPS password for specified client by using f | he client management id and username as the path para | neters. Once the password is viewed it will be rotated out with a new password ba |
|----------------------------------------------------------------------------------------------------|---------------------------------------------------|-------------------------------------------------------|-----------------------------------------------------------------------------------|
| Parameters       Description         clientManagementId * required<br>(path)       client management id of target device.         (path)       clientManagementId         username       required<br>username         (path)       username         (path)       username         (path)       username         (path)       username         (path)       username         (path)       username         (path)       username         (path)       username | auon une seungs.                                  |                                                       |                                                                                   |
| Name     Description       clientManagementId     inspective       string<br>(path)     client management id of target device.       clientManagementId     username       string<br>(path)     username       string<br>(path)     username       Success     Media type<br>application/json                                                                                                    | ers                                               |                                                       | Try it out                                                                        |
| clientManagementId * reverse<br>string<br>(path)       client management id of target device.         clientManagementId       clientManagementId         username * reverse<br>string<br>(path)       user name for the account<br>username         Responses                                                                                                    | Description                                       |                                                       |                                                                                   |
| clientManagementId         username       user name for the account         (path)       username         Responses         Code       Description         200       Success         Media type         application/json                                                                                                    | anagementId * required<br>client managemen        | nt id of target device.                               |                                                                                   |
| username       * resind<br>(path)       user name for the account<br>username         Responses                                                                                                    | clientManageme                                    | entId                                                 |                                                                                   |
| Responses Code Description 200 Success Modia type application/ison                                                                                                    | ne * required<br>user name for the                | account                                               |                                                                                   |
| Responses Code Description 200 Success Motia type application/ison                                                                                                    | username                                          |                                                       |                                                                                   |
| Responses Code Description 200 Success Media type application/ison                                                                                                    |                                                   |                                                       |                                                                                   |
| Code Description 200 Success Media type application/json                                                                                                    | es                                                |                                                       |                                                                                   |
| 200<br>Success<br>Media type<br>application/json                                                                                                    | Description                                       |                                                       | Link                                                                              |
| Media type application/json                                                                                                    | Success                                           |                                                       | No li                                                                             |
| application/json 🗸                                                                                                    | Media type                                        |                                                       |                                                                                   |
| Controls Assants header                                                                                                    | application/json ~                                |                                                       |                                                                                   |
| Controls Accept meaner.                                                                                                    | Example Value Schema                              |                                                       |                                                                                   |

- 45. In the clientManagementId enter the Jamf Pro Management ID documented from a previous step.
- 46. In the username enter managedAdmin or your chosen Management Admin account set in the Computer PreStage.
- 47. Click Execute.

| GET /v2/local-admin                                           | <pre>-password/{clientManagementId}/accourters</pre>      | nt/{username}/        | password      | Get current LAPS pas | ssword for specified usern | ame on a client.         | ^       |
|---------------------------------------------------------------|-----------------------------------------------------------|-----------------------|---------------|----------------------|----------------------------|--------------------------|---------|
| Get current LAPS password for spe the rotation time settings. | cified client by using the client management id and userr | name as the path para | ameters. Once | the password is vie  | wed it will be rotated our | t with a new password ba | ised on |
| Parameters                                                    |                                                           |                       |               |                      |                            | C                        | ancel   |
| Name                                                          | Description                                               |                       |               |                      |                            |                          |         |
| <pre>clientManagementId * required string (path)</pre>        | client management id of target device.                    |                       |               |                      |                            |                          |         |
|                                                               | <u>t</u> <u>19f2</u>                                      |                       |               |                      |                            |                          |         |
| username * required<br>string                                 | user name for the account                                 |                       |               |                      |                            |                          |         |
| (pach)                                                        | managedAdmin                                              |                       |               |                      |                            |                          |         |
|                                                               |                                                           |                       |               |                      |                            |                          |         |
|                                                               |                                                           | Execute               |               |                      |                            |                          |         |
| Responses                                                     |                                                           |                       |               |                      |                            |                          |         |
|                                                               |                                                           |                       |               |                      |                            |                          |         |

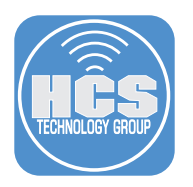

48. Scroll down to retrieve the password.

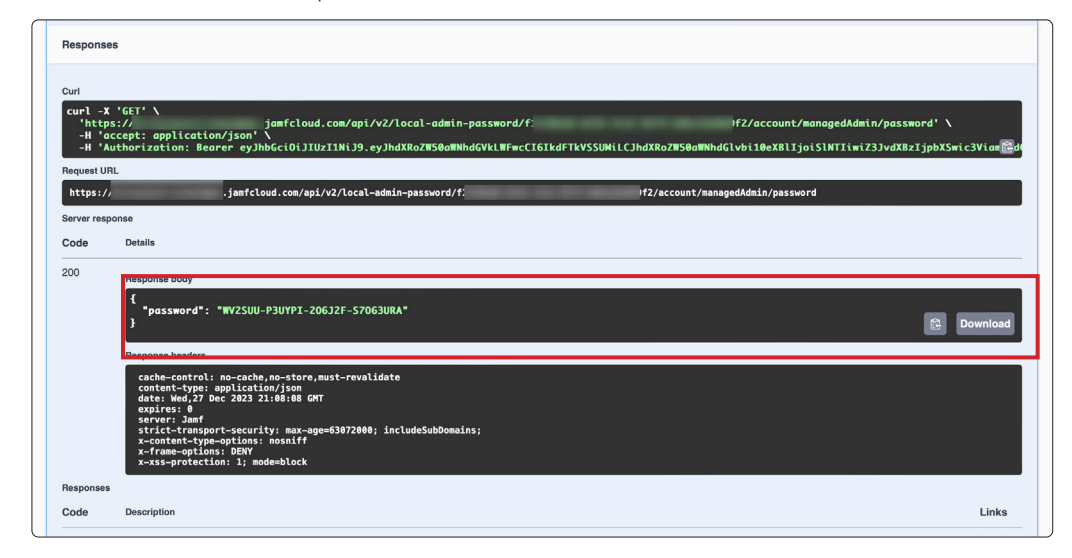

49. Go back to your test Mac computer and log in with the managedAdmin account credentials. Confirm you were able to log into your Mac computer.

NOTE: Once the LAPS password is viewed, the Jamf Pro Server will automatically rotate the LAPS password in the time you scheduled in a previous step. If the Mac Computer is offline, the rotation will happen once the Mac computer is online and checks in with the Jamf Pro server.

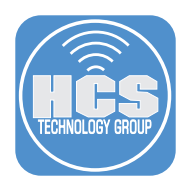

# Section 3: 45 RPM Version - LAPS Enabled for the Managed Admin - Mac computers enrolling with Automated Device Enrollment (ADE)

This section assumes that you followed the previous sections and enabled LAPS (Local Administrator Password Solution).

- 1. On your test Mac computer, Go to System Settings > General > Transfer or Reset.
- 2. Click Erase All Contents and Settings.

| •••                                        | < > Transfer or Reset                                                                                                    |                                                                                                    |
|--------------------------------------------|----------------------------------------------------------------------------------------------------|----------------------------------------------------------------------------------------------------|
| Q Search                                   | 🕵 Migration Assistant                                                                                                    | Open Migration Assistant                                                                                        |
| Richard Goon<br>Apple ID<br>Company Family | Use Migration Assistant to transfer infor<br>to this Mac from another Mac, a Window<br>can also transfer information from this t | rmation (data, computer settings, and apps<br>ws PC, a Time Machine backup, or disk. You<br>Mac to another Mac. |
| Software Update Available 🜖                |                                                                                                    | Erase All Content and Settings                                                                                  |
| ᅙ Wi-Fi                                    |                                                                                                    |                                                                                                    |
| Bluetooth                                  |                                                                                                    |                                                                                                    |
| 🛞 Network                                  |                                                                                                    |                                                                                                    |
| VPN                                        |                                                                                                    |                                                                                                    |
| Notifications                              |                                                                                                    |                                                                                                    |
| 🚳 Sound                                    |                                                                                                    |                                                                                                    |
| C Focus                                    |                                                                                                    |                                                                                                    |
| Screen Time                                |                                                                                                    |                                                                                                    |
| 🕑 General                                  |                                                                                                    |                                                                                                    |
| Appearance                                 |                                                                                                    |                                                                                                    |
| Accessibility                              |                                                                                                    |                                                                                                    |
| Control Center                             |                                                                                                    |                                                                                                    |

- 3. Connect to a network and activate your Mac computer.
- 4. Start the test Mac computer scoped in the PreStage.
- 5. Click Get Started.
- 6. Choose Language.
- 7. Choose Country or Region. Click Continue.

| Select Your Country or Region                                                                                                    |  |
|----------------------------------------------------------------------------------------------------|--|
| Ubited States<br>Afgleniniste<br>Abbria<br>Abbria<br>Appela<br>Annelica Sanca<br>Andorra<br>Angjala<br>Angjala<br>Anterica<br>Anterica<br>Anterica |  |
| Back Continue<br>Press the escape key to hear how to set up your Mac with VolenOver.<br>Triple-click Touch ID to view accessibility options.       |  |

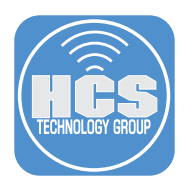

#### 8. At the Accessibility screen, select Not Now.

| -                                                        | -                                                                              | -                                                                                   |                                                       |     |  |
|----------------------------------------------------------|--------------------------------------------------------------------------------|-------------------------------------------------------------------------------------|-------------------------------------------------------|-----|--|
|                                                          | G                                                                              | Ð                                                                                   |                                                       |     |  |
| Accessibility features ad<br>finish setting up, and furt | Acces<br>apt your Mac to your indiv<br>ther customize them later<br>the catego | Sibility<br>ridual needs. You can turn<br>in System Settings. See w<br>rries below. | them on now to help you<br>hat's available in each of |     |  |
| Vision                                                   | Motor                                                                          | 6<br>Hearing                                                                        | Cognitive                                             |     |  |
|                                                          |                                                                                |                                                                                     | Back Not                                              | Now |  |
|                                                          |                                                                                |                                                                                     |                                                       |     |  |

- 9. Connect to the appropriate network
- 10. Confirm Remote Management and Click Enroll.

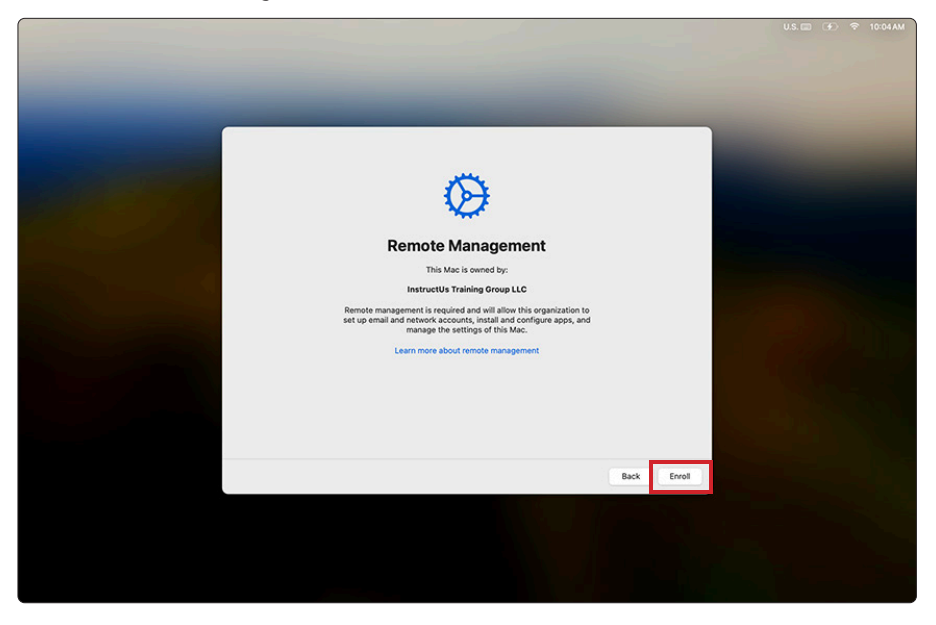

- 11. At Migration Assistant, at the left-hand corner, click Not Now.
- 12. For Apple ID, click Setup Later. Click Skip.

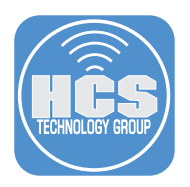

- 13. At the create a computer account screen, Enter a name and password of your choosing. This guide will use John Appleseed for the Full Name and jappleseed for the Account name
- 14. Click Continue.

|               |                            | and the           |               |      |          | 1 | U.S. 📰 | <b>(%)</b> | ? | 10:08 AM |
|---------------|----------------------------|-------------------|---------------|------|----------|---|--------|------------|---|----------|
|               |                            |                   |               |      |          |   |        |            |   |          |
|               |                            |                   |               |      |          |   |        |            |   |          |
|               |                            |                   |               |      |          |   |        |            |   |          |
|               |                            |                   |               |      |          |   |        |            |   |          |
|               |                            |                   |               |      |          |   |        |            |   |          |
| Cr            | eate a Compi               | uter Acco         | unt           |      |          |   |        |            |   |          |
| Fill out the  | following information to o | create your compu | uter account. |      |          |   |        |            |   |          |
|               |                            |                   |               |      |          |   |        |            |   |          |
| Full name:    | John Appleseed             |                   |               |      |          |   |        |            |   |          |
| Account name: | jappleseed                 | home folder       |               |      |          |   |        |            |   |          |
| Password:     |                            | •••••             |               |      |          |   |        |            |   |          |
| Hint:         | optional                   |                   |               |      |          |   |        |            |   |          |
|               |                            |                   |               |      |          |   |        |            |   |          |
|               |                            |                   |               |      |          |   |        |            |   |          |
|               |                            |                   |               |      |          |   |        |            |   |          |
|               |                            |                   |               |      |          |   |        |            |   |          |
|               |                            |                   |               |      |          |   |        |            |   |          |
|               |                            |                   |               | Back | Continue |   |        |            |   |          |
|               |                            |                   |               |      |          |   |        |            |   |          |
|               |                            |                   |               |      |          |   |        |            |   |          |
|               |                            |                   |               |      |          |   |        |            |   |          |
|               |                            |                   |               |      |          |   |        |            |   |          |
|               |                            |                   |               |      |          |   |        |            |   |          |

15. Confirm FileVault Disk Encryption is enabled and click Continue.

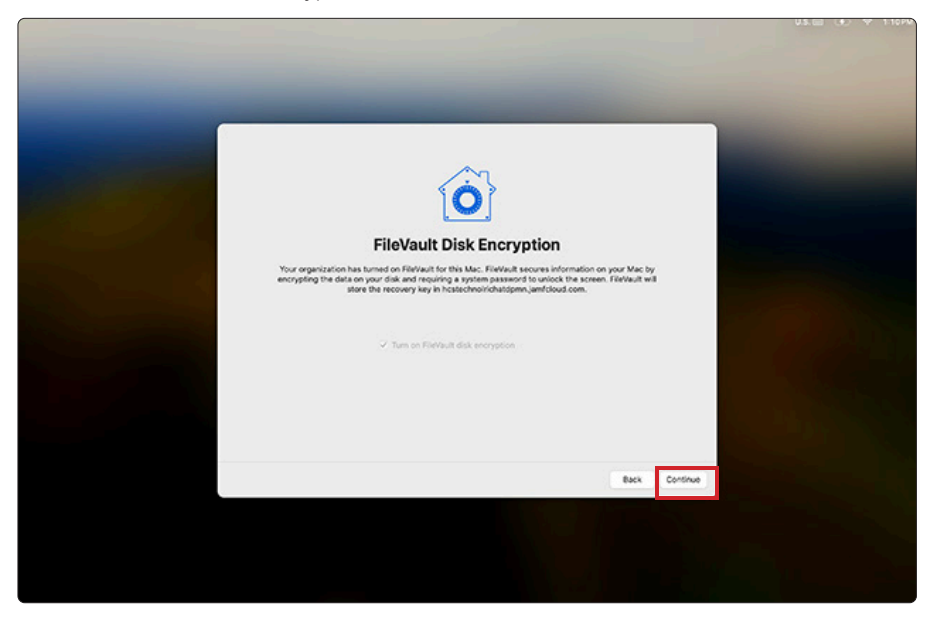

16. Click through and set the screens to meet you needs

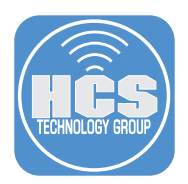

# Confirm Managed Admin, Jamf Management Account, and user created during setup assistant

17. On the test Mac computer, open Terminal. A new shell window opens with your home folder as the working directory

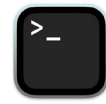

18. Type the following commands and press Return

 id managedAdmin dscl /Search read /Users/managedAdmin UniqueID
 id jamfManage dscl /Search read /Users/jamfManage UniqueID
 id jappleseed decl /Search read /Users/jappleseed UniqueID
 id jappleseed decl /Search read /Users/jappleseed UniqueID

japplasaed02ohns-laptop-2 ~ % dscl /Search read /Users/managedAdmin UniqueD UniqueD: 501 japplased02ohns-laptop-2 ~ % dscl /Search read /Users/managedAdmin UniqueD uid=801(amRmange) did=2015taff groups=2015taff).12(everyone).61(localaccounts ),79(\_appserverusr).80(admin).180(\_loopsrator).204(developer).250(\_analyticsuser s).395(com.appla.access\_ftp).398(com.apple.access\_screensharing).399(com.apple.access\_enter.aptore.aptore.ap

Note: Another option is **sudo jamf listUsers** -**showAll** (Scroll to the bottom)

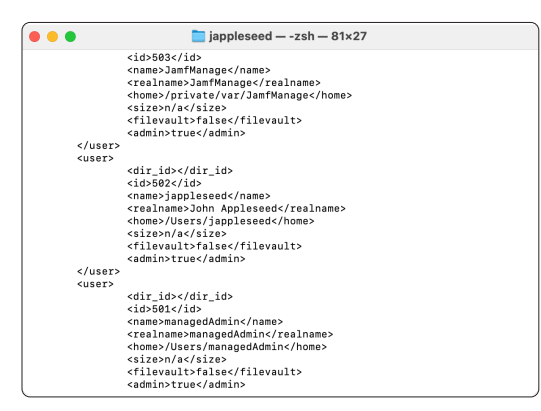

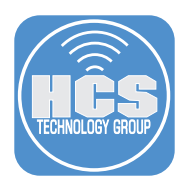

#### View the LAPS Password for the Management Admin account.

There are two options for viewing the LAPS password:

- Option 1 requires a 3rd party application
- Option 2 requires the Jamf Pro API.

#### Option 1: Use Jamf LAPS App

- 19. On your production Mac computer, launch Jamf LAPS. Previously installed in section one of this guide.
- 20. Enter the Serial Number of the enrolled Mac computer.
- 21. Username: Enter managedAdmin.
- 22. Click Fetch Password. NOTE: Copy the LAPS password to a text document for later use in this guide.

|                           | Jamf LAPS              |   |  |
|---------------------------|------------------------|---|--|
| Enable LAPS               |                        |   |  |
| Enable Auto Rotate        |                        |   |  |
| Password Rotation Time:   |                        |   |  |
| Auto Expiration Time:     |                        |   |  |
|                           | Fetch Settings Save    |   |  |
| Fetch Local Administratio | n Password             |   |  |
| Serial Number:            | .6                     | • |  |
| Username: manage          | dAdmin                 |   |  |
| Password: YLZFW3-         | 53TOIF-IIQYKA-Z2K6QXAI |   |  |
|                           |                        |   |  |

#### Option 2: View LAPS Password using the Jamf Pro API

We need to document the client management id of our test Mac computer.

23. On your production Mac computer, log into your Jamf Pro server with proper privileges.

| Pro      |          |  |
|----------|----------|--|
| Username |          |  |
| [        |          |  |
| Required |          |  |
| Password |          |  |
| 5        | <u>ه</u> |  |
| Required |          |  |
| Log in   |          |  |
|          |          |  |
|          |          |  |

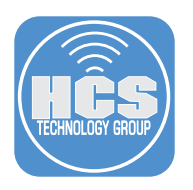

- 24. Click Computers.
- 25. Click Search Inventory.

26. Search for your test Mac computer.

|      | 2 | Pro                      |                               | \$ &       |      |
|------|---|--------------------------|-------------------------------|------------|------|
| 24 — | 8 | Computers                | Q Bearch Computers            |            | - 26 |
|      |   | Inventory                | Advanced Computer Searches    | + New      |      |
| 25 — | 8 | Search Inventory         | NAME                          | <b>~</b> 中 |      |
|      | ٢ | Search Volume<br>Content | No Advanced Computer Searches |            |      |
|      |   | Licensed Software        |                               |            |      |

27. Click General Category of your Computer Inventory record.

|      |   | Pro                      |                                       |               |                            |    | Q 8  |  |
|------|---|--------------------------|---------------------------------------|---------------|----------------------------|----|------|--|
|      | 8 | Computers                | <sub>Computers</sub><br>← John's La   | top (2)       |                            |    |      |  |
|      | G | Inventory                | Inventory Managem                     | History       |                            |    |      |  |
| 27 - | ~ | Search Inventory         | General                               | General       |                            |    | Edit |  |
| 21   | ø | Search Volume<br>Content | John's Laptop (2)                     | Ceneral       |                            |    |      |  |
|      |   | Licensed Software        | Hardware<br>MacBook Air (M2,<br>2022) | Computer Na   | me: John's Laptop (2)      |    |      |  |
|      |   | Content Management       | Operating                             | Jamf Pro Con  | nputer ID: 3               |    |      |  |
|      |   | Policies                 | macOS 14.2.0                          | Jamf Pro Mar  | nagement ID: f1            | f2 |      |  |
|      |   | Configuration Profiles   | User and<br>Location                  | Last Inventor | y Update: Today at 4:41 PM |    |      |  |
|      |   | Software Updates         |                                       | Last Check-ir | n: Today at 6:51 PM        |    |      |  |
|      |   | Restricted Software      | Security                              | IP Address:   | 24.187.207.178             |    |      |  |
|      |   | Mac Apps                 | Purchasing                            | Address.      | 2410/2011/0                |    |      |  |

28. Document the Jamf Pro Management ID ( We will need this in a later step)

- 29. Enter the address of your Jamf Pro server and add /api to the end of the URL. I.E. https://hcs. jamfcloud.com/api.
- 30. Click View for Jamf Pro API.

| Classic API PRODUCTION                                                                                            | Jamf Pro API PRODUCTION                                                                                                    |
|----------------------------------------------------------------------------------------------------|----------------------------------------------------------------------------------------------------|
| A full featured API that requires basic authentication for<br>interacting with Jamf Pro in a programmatic manner. | A modern way for programmatically interacting with Jamf Pro. As<br>the Jamf Pro API continues to be developed, changes will be<br>made in future releases that may impact or break functionality. |

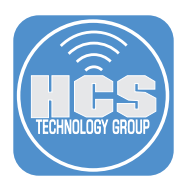

- 31. Enter your Jamf Pro credentials.
- 32. Click Authorize to generate a token. NOTE: This guide will use a Jamf Pro administrator account.

| Jamf Pro API (production) (ASS)<br>Overview<br>The Jamf Pro API is a RESTful API for Jamf Pro built to enable consistent and efficient programmatic access to Jamf Pro.<br>The swagger schema can be found <u>harp</u> .<br>Terms of service |        |
|----------------------------------------------------------------------------------------------------|--------|
| The Jamf Pro API uses a token-based authentication. Enter username and password to generate a token to be used with the 'Try it out!' feature.                                                                                               |        |
| advanced-mobile-device-searches                                                                                                    | $\sim$ |
| advanced-user-content-searches                                                                                                    | $\sim$ |
| api-authentication                                                                                                    | $\sim$ |
| api-integrations                                                                                                    | $\sim$ |
| api-role-privileges                                                                                                    | $\sim$ |

- 33. Scroll down the list and select local-admin-password.
- 34. Click Expand (~) to see its contents.
- 35. Click Get for /v2/local-admin-password/{clientManagementId}/account/{username}/password Get current LAPS password for specified user name on a client

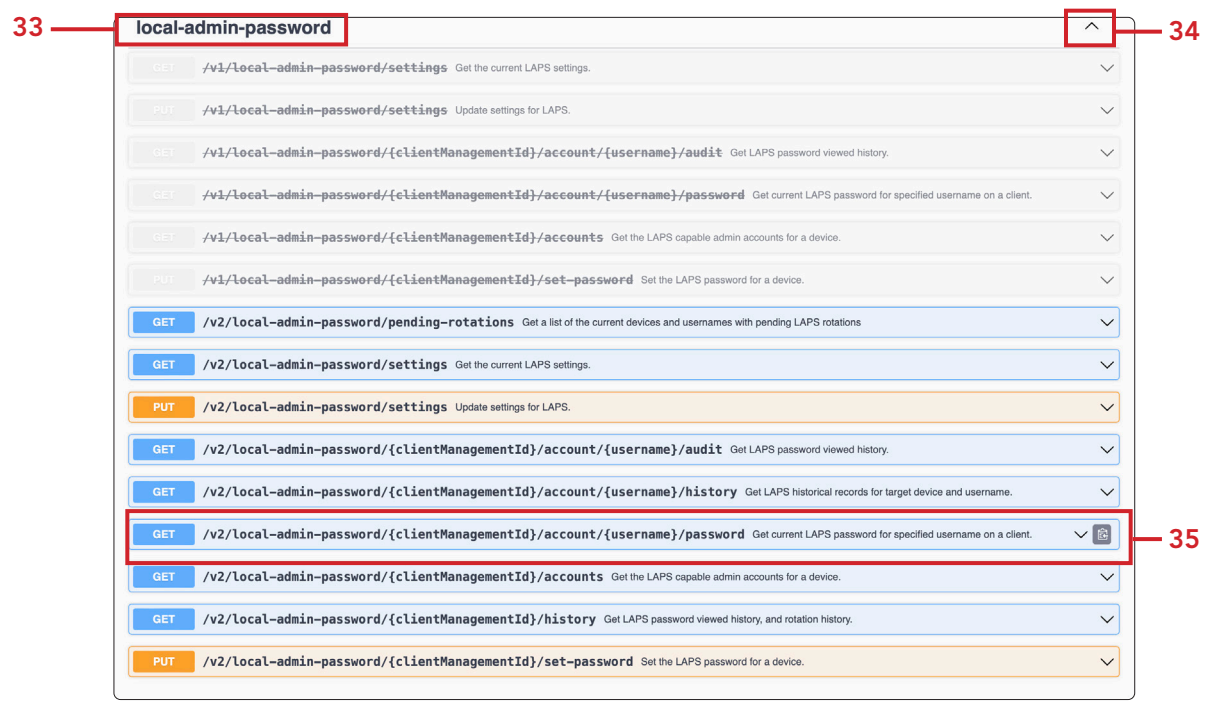

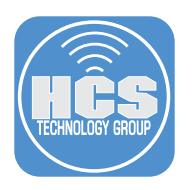

36. Click Try it out.

| GET /v2/local-admin                                                 | n-password/{clientManagementId}/accou                     | nt/{username}/password Get current LAPS password for specified username on a client.                      |
|---------------------------------------------------------------------|-----------------------------------------------------------|----------------------------------------------------------------------------------------------------|
| Get current LAPS password for spe<br>on the rotation time settings. | scified client by using the client management id and user | name as the path parameters. Once the password is viewed it will be rotated out with a new password based |
| Parameters                                                          |                                                           | Try it out                                                                                                |
| Name                                                                | Description                                               |                                                                                                    |
| <pre>clientManagementId * required string (path)</pre>              | client management id of target device.                    |                                                                                                    |
|                                                                     | clientManagementId                                        |                                                                                                    |
| username * <sup>required</sup><br>string<br>(path)                  | user name for the account                                 |                                                                                                    |
|                                                                     | username                                                  |                                                                                                    |
|                                                                     |                                                           |                                                                                                    |
| Responses                                                           |                                                           |                                                                                                    |

- 37. In the clientManagementId field, enter the Jamf Pro Management ID documented from a previous step.
- 38. In the username field, enter managedAdmin or your chosen Management Admin account set in Computer PreStage.
- 39. Click Execute.

| Get current LAPS password for specified client by using the client management id and usemame as the path parameters. Once the password is viewed it will be rotated out with a new password based on the rotation time settings.         Parameters       Cancel         Name       Description         client ManagementId * required string (path)       client management id of target device.         string (path)       user name for the account         managedAdmin       managedAdmin | GET /v2/local-admin                                                     | -password/{clientManagementId}/account/{username}/password Get current LAPS password for specified username on a client.                                          |   |
|----------------------------------------------------------------------------------------------------|-------------------------------------------------------------------------|----------------------------------------------------------------------------------------------------|---|
| Parameters     Cancel       Name     Description       clientManagementId * required<br>(peth)     client management id of target device.       username * required<br>string<br>(peth)     user name for the account                                                                                                    | Get current LAPS password for spe<br>password based on the rotation tim | cified client by using the client management id and username as the path parameters. Once the password is viewed it will be rotated out with a new<br>e settings. |   |
| Name     Description       clientManagementid * required<br>(path)     client management id of target device.       imagementid * required<br>(path)     imagementid of target device.       user name • required<br>string<br>(path)     user name for the account<br>managedAdmin                                                                                                    | Parameters                                                              | Cancel                                                                                                    |   |
| clientManagementId * required<br>string<br>(path)       client management id of target device.         g       g         username * required<br>string<br>(path)       user name for the account         managedAdmin       g                                                                                                    | Name                                                                    | Description                                                                                                    |   |
| username * required<br>string user name for the account<br>(path) managedAdmin                                                                                                    | clientManagementId • required<br>string<br>(path)                       | client management id of target device.                                                                                                    |   |
| Execute                                                                                                    | username * required<br>string<br>(path)                                 | user name for the account                                                                                                    |   |
| Exercise                                                                                                    |                                                                         | managedAdmin                                                                                                    | Τ |
| Execute                                                                                                    |                                                                         | Execute                                                                                                    | 4 |

40. Copy the LAPS password to a text document for later use in this guide.

| necps./     |                                                                                                    |
|-------------|----------------------------------------------------------------------------------------------------|
| Server resp | onse                                                                                                    |
| Code        | Details                                                                                                    |
| 200         | Response body                                                                                                    |
|             | {     "password": "YLZFW3-S3T0IF-IIQYKA-Z2K6QXAI"     }     Download                                                                                                    |
|             | Response headers                                                                                                    |
|             | cache-control: no-cache,no-store,must-revalidate<br>content:typ: application/json<br>date: Thu;28 Dec 2023 16:17:32 GMT<br>expires: 0<br>server: Jaaf<br>strict-transport-security: max-age=63072000; includeSubDomains; |

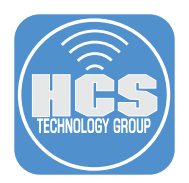

#### Generate a secure token for the managedAdmin account

- 41. Logout of the user created during Setup Assistant. This guide is using the jappleseed account.
- 42. Login with the managedAdmin account or your chosen Management Admin account set in Computer PreStage and the LAPS Password. NOTE: Click Other to log in. If you don't see Other, press the escape key on your keyboard. The LAPS password is case sensitive and must include the dashes.
- 43. Click through and set the screens to meet you needs.

# Check the users for the secure token status for the managedAdmin account. (Required to decrypt FileVault and for other macOS tasks requiring volume ownership)

44. On your test Mac computer, open Terminal. A new shell window opens with your home folder as the working directory.

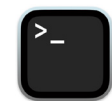

45. Enter the following command and press Return.

```
sysadminctl -secureTokenStatus managedAdmin
```

You will get a message letting you know the secure token is enabled for the user managedAdmin.

NOTE: The Managed Admin was created by MDM. Since we logged in with the managedAdmin account, the user now has a Secure Token.

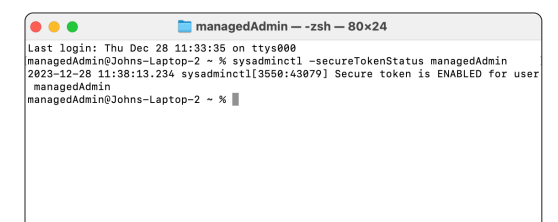

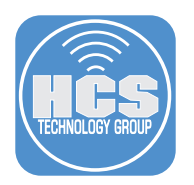

#### Decrypt FileVault with the Managed Admin:

Depending on when you viewed the Managed Admin's LAPS Password, it may have been rotated and you will need to get the updated LAPS Password. If the Mac computer is offline, the rotation will happen once the Mac computer is online and checks in with the Jamf Pro server. The management account password for cryptographically enabled accounts will be out of sync with the password stored in Jamf Pro. You will need to use the original LAPS password for the Managed Admin to decrypt FileVault. You will also need to enter the rotated LAPS password for the managed Admin to log into your Mac computer. This means you will need two different logins for the managed admin account on your Mac computer going forward.

- 46. Restart your test Mac computer.
- 47. At the login window, in the Username field, enter managedAdmin or your chosen Management account set in the Computer PreStage.

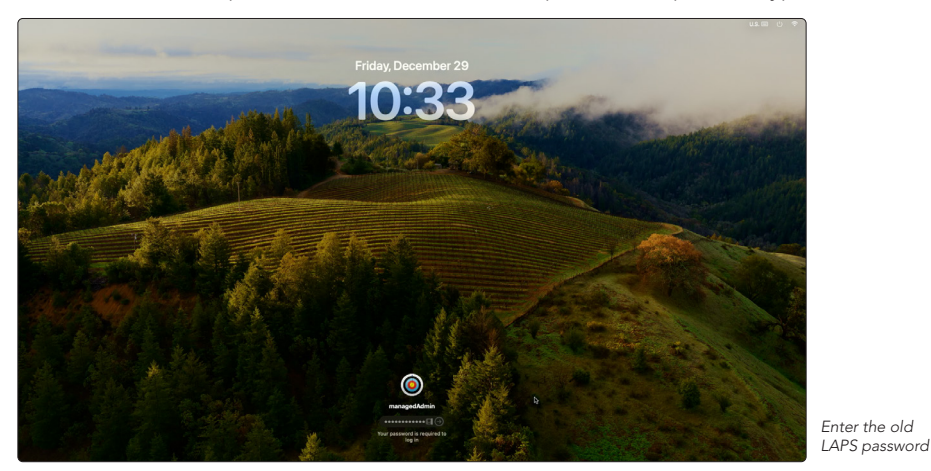

48. Enter the first LAPS password documented in the previous step to decrypt FileVault.

49. Login to your Mac computer with the new LAPS password.

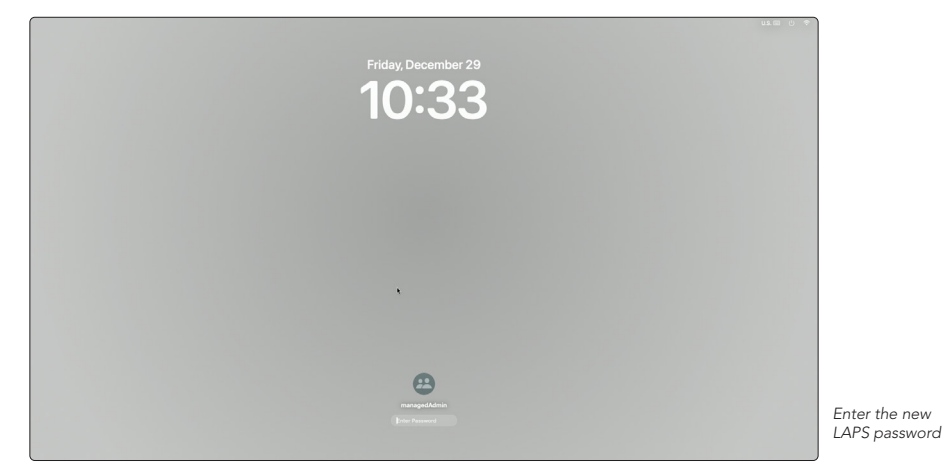

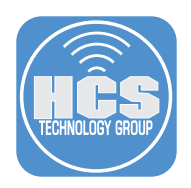

# Section 4: 78 RPM Bonus Track - Set a temporary LAPS Password for the Managed Admin and Jamf Management Account

On your production Mac computer, document the client management id of your test Mac computer.

- 1. Log into your Jamf Pro server with administrative privileges.
- 2. Click Computers.
- 3. Click Search Inventory.
- 4. Search for your test Mac computer.

|     | 2 | Pro                      |                               | Q &   |
|-----|---|--------------------------|-------------------------------|-------|
| 2 — | 8 | Computers                | Q Bearch Computers            |       |
| -   | G | Inventory                | Advanced Computer Searches    | + New |
| 3 — | 8 | Search Inventory         | NAME                          | ^ +   |
|     | ٩ | Search Volume<br>Content | No Advanced Computer Searches |       |
|     |   | Licensed Software        |                               |       |

- 5. Click General Category of your Computer Inventory record.
- 6. Document the Jamf Pro Management ID ( We will need this in a later step.)

|    | Pro                          |             |                           |                         |                        | Q 8            |   |
|----|------------------------------|-------------|---------------------------|-------------------------|------------------------|----------------|---|
| 88 | Computers                    | Comput<br>← | John's Lapt               | op (2)                  |                        |                |   |
|    | Inventory                    | Invent      | ory Management            | History                 |                        |                |   |
| 8  | Search Inventory             |             | General                   | Gonoral                 |                        | Edit           | ) |
| ۲  | Search Volume<br>Content     | ٢Ľ          | John's Laptop (2)         | General                 |                        |                | _ |
|    | Licensed Software            | -           | MacBook Air (M2,<br>2022) | Computer Name:          | John's Laptop (2)      |                |   |
|    | Content Management           | L.          | Operating<br>System       | Jamf Pro Computer ID:   | 3                      |                |   |
|    | Policies                     |             | macOS 14.2.0              | Jamf Pro Management ID: | f1( 2                  |                |   |
|    | Configuration Profiles       |             | User and<br>Location      | Last Inventory Update:  | Today at 4:21 PM       |                |   |
|    | Software Updates             |             | Security                  | Last Check-in:          | Today at 4:21 PM       |                |   |
|    | Restricted Software          |             |                           | IP Address:             | 24.187.207.178         |                |   |
|    | Mac Apps<br>Patch Management | <u>,</u>    | Purchasing                | Reported IP Address:    | 192.168.110.45         |                |   |
|    | eBooks                       | 6           | Storage<br>1 Drive        | Jamf Binary Version:    | 11.2.0-b.2.t1702393698 |                |   |
|    | Groups                       |             | Disk Encryption           | Platform:               | Мас                    | ۵ m            |   |
|    | Smart Computer               |             |                           |                         |                        | History Delete |   |

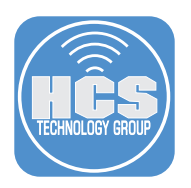

#### Use the Jamf Pro API:

- 7. Enter the address of your Jamf Pro server and add /api to the end of the URL. I.E. https://hcs.jamfcloud.com/api.
- 8. Click the View button on Jamf Pro API.

| API Documentation                                                                                              |                                                                                                    |
|----------------------------------------------------------------------------------------------------|----------------------------------------------------------------------------------------------------|
| Classic API PRODUCTION                                                                                         | Jamf Pro API PRODUCTION                                                                                                    |
| A full featured API that requires basic authentication for interacting with Jamf Pro in a programmatic manner. | A modern way for programmatically interacting with Jamf Pro. As<br>the Jamf Pro API continues to be developed, changes will be<br>made in future releases that may impact or break functionality. |
| License Agreement                                                                                              | Developer Resources                                                                                                    |
| Jamf Pro API License Agreement                                                                                 | Developer Portal                                                                                                    |

- 9. Enter your Jamf Pro credentials.
- 10. Click Authorize.

| Overview                                                                                                    |        |
|----------------------------------------------------------------------------------------------------|--------|
| The Jamf Pro API is a RESTful API for Jamf Pro built to enable consistent and efficient programmatic access to Jamf Pro.<br>The swagger schema can be found <u>hate</u> .<br>Terms of service |        |
| The Jamf Pro API uses a token-based authentication. Enter username and password to generate a token to be used with the 'Try it out!' feature.                                                |        |
| advanced-mobile-device-searches                                                                                                    | $\sim$ |
| advanced-user-content-searches                                                                                                    | ~      |

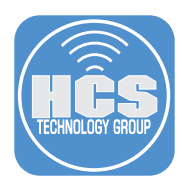

- 11. Scroll down the list and select local-admin-password.
- 12. Click Expand to see its contents.
- 13. Click PUT on v2/local-admin-password/{clientManagementId}/set-password.

| local- | admin-password                                                                                                    | ^      |
|--------|----------------------------------------------------------------------------------------------------|--------|
|        | /vl/local-admin-password/settings Get the current LAPS settings.                                                                        | $\sim$ |
|        | /v1/local-admin-password/settings Update settings for LAPS.                                                                             | $\sim$ |
|        | /v1/local-admin-password/{clientManagementId}/account/{username}/audit Get LAPS password viewed history.                                | $\sim$ |
|        | /v1/local-admin-password/{clientManagementId}/account/{username}/password Get current LAPS password for specified username on a client. | $\sim$ |
|        | /v1/local-admin-password/{clientManagementId}/accounts Get the LAPS capable admin accounts for a device.                                | $\sim$ |
|        | /v1/local-admin-password/{clientManagementId}/set-password Set the LAPS password for a device.                                          | $\sim$ |
| GET    | /v2/local-admin-password/pending-rotations Get a list of the current devices and usernames with pending LAPS rotations                  | ~      |
| GET    | /v2/local-admin-password/settings Get the current LAPS settings.                                                                        | $\sim$ |
| PUT    | /v2/local-admin-password/settings Update settings for LAPS.                                                                             | $\sim$ |
| GET    | /v2/local-admin-password/{clientManagementId}/account/{username}/audit Get LAPS password viewed history.                                | $\sim$ |
| GET    | /v2/local-admin-password/{clientManagementId}/account/{username}/history Get LAPS historical records for target device and username.    | $\sim$ |
| GET    | /v2/local-admin-password/{clientManagementId}/account/{username}/password Get current LAPS password for specified username on a client. | ~ 6    |
| GET    | /v2/local-admin-password/{clientManagementId}/accounts Get the LAPS capable admin accounts for a device.                                | ~      |
| GET    | /v2/local-admin-password/{clientManagementId}/history Get LAPS password viewed history.                                                 | ~      |
| PUT    | <pre>/v2/local-admin-password/{clientManagementId}/set-password Set the LAPS password for a device.</pre>                               | ~      |

14. Click Try it out.

| _ |                |                                |                                                       |                      |                           |                     |                  |                  |                            |       |                                                              |    |
|---|----------------|--------------------------------|-------------------------------------------------------|----------------------|---------------------------|---------------------|------------------|------------------|----------------------------|-------|--------------------------------------------------------------|----|
| ĺ | • •            | •                              | 🗶 нсs 🗸 🗸                                             | >                    | <b>S</b>                  | 🔒 hoste             | echnolrichatdpmn | jamfcloud.com    | \$                         | Ô + Ô |                                                              |    |
| C |                | Apple Stu                      | uff ~ C GlyphSearcl                                   | h:and Octicons       | Control Paneldmini:       | stration 🕛 Dock Mas | sterck — Techion | 🔾 WebUI Kit      | Sign in to Microsoft Azure |       | <ul> <li>OfficeforMacHelp.com</li> <li>Swagger UI</li> </ul> | >> |
|   |                | PUT /                          | /v2/local-adm                                         | in-passwor           | d/{clientManage           | ementId}/set-p      | oassword Set     | the LAPS passwor | d for a device.            |       |                                                              | ^  |
|   | S              | et the LAPS                    | S password for a dev                                  | vice. This will se   | et the password for all I | APS capable accou   | ints.            |                  |                            |       |                                                              |    |
|   | P              | arameters                      |                                                       |                      |                           |                     |                  |                  |                            |       | Try it o                                                     | ut |
|   | N              | ame                            |                                                       | Description          |                           |                     |                  |                  |                            |       |                                                              |    |
|   | c <br>s1<br>() | lientMana<br>tring<br>path)    | agementId * <sup>require</sup>                        | d client man         | agement id of targe       | t device.           |                  |                  |                            |       |                                                              |    |
|   |                |                                |                                                       | clientMa             | nagementId                |                     |                  |                  |                            |       |                                                              |    |
|   | R              | equest boo                     | dy <sup>required</sup>                                |                      |                           |                     |                  |                  |                            | a     | pplication/json                                              | ~  |
|   | L)<br>E)       | APS passw                      | ord to set                                            |                      |                           |                     |                  |                  |                            |       |                                                              |    |
|   | 3              | i "lapsUs<br>{<br>us<br>}<br>] | erPasswordList"<br>ername": "usern<br>ssword": "jamfl | : [<br>ame",<br>234" |                           |                     |                  |                  |                            |       |                                                              |    |
|   | R              | esponses                       |                                                       |                      |                           |                     |                  |                  |                            |       |                                                              |    |

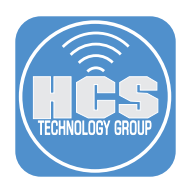

- 15. In the client management id of the target device field, Enter the Jamf Pro Management ID documented from a previous step.
- 16. In the LAPS password to set field, change username to managedAdmin.
- 17. In the LAPS password to set field, change password to jamf1234.
- 18. Click Execute.

|         | Request body <sup>inquired</sup>                                                                         | application/json ~ |
|---------|----------------------------------------------------------------------------------------------------|--------------------|
|         | LAPS password to set                                                                                     |                    |
| 16-17 — | <pre>{ "taps/serPasswordList": {     "username": "managedAdmint",     "password": "jamf1234"   } }</pre> |                    |
|         |                                                                                                    | ħ                  |
|         | Execute                                                                                                  |                    |
|         | Responses 18                                                                                             |                    |

- 19. In the LAPS password to set field, change username to jamfManage.
- 20. In the LAPS password to set field, change password to jamf1234.
- 21. Click Execute.

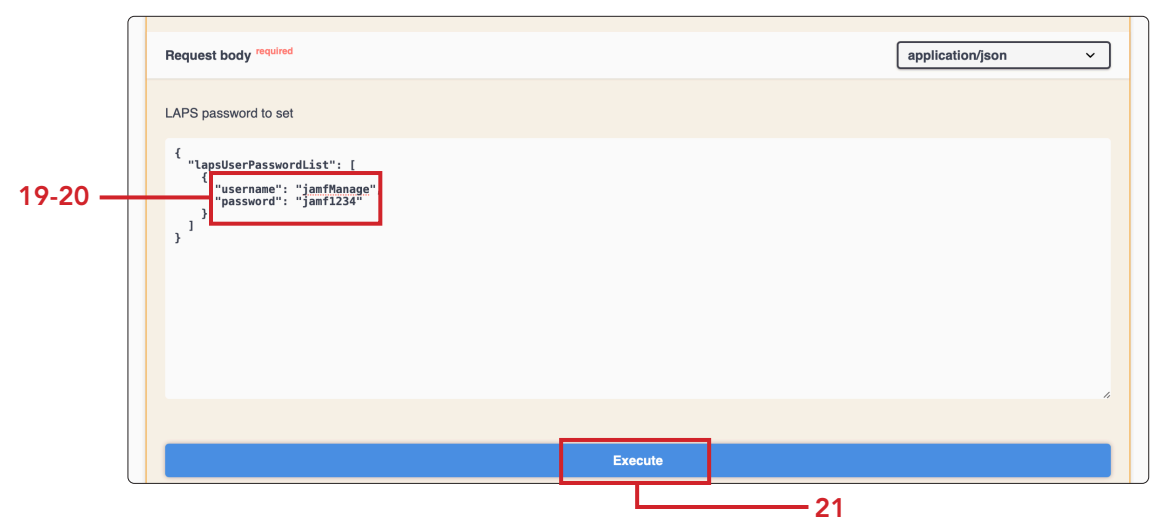

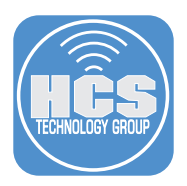

#### Confirm password for the managedAdmin and jamfManage accounts:

- 22. On the test Mac computer, Open Terminal. A new shell window opens with your home folder as the working directory.
- 23. Type the following commands and press Return:
  - dscl /Search -authonly managedAdmin Enter jamf1234 (set in the previous step) NOTE: No response in the terminal means the command was successful
     dscl /Search -authonly jamfManage
  - dscl /Search -authonly jamfManage Enter jamf1234 (set in the previous step) NOTE: No response in the terminal means the command was successful

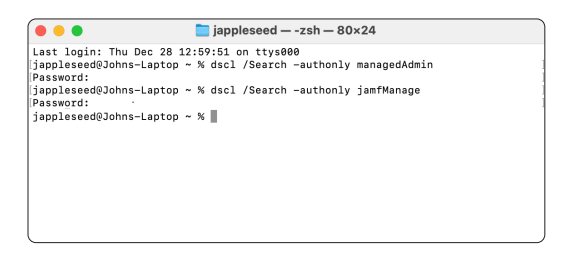

#### View the LAPS Password for the Management Admin account.

There are two options for viewing the LAPS password:

- Option 1 requires a 3rd party application.
- Option 2 requires the Jamf Pro API.

#### **Option 1: Use Jamf LAPS App**

24. On your production Mac computer, launch Jamf LAPS installed in Section 1.

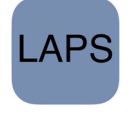

- 25. Enter the Serial Number of the enrolled Mac computer.
- 26. Username: Enter the Managed Admin Account.
- 27. Click Fetch Password.
- 28. Confirm jamf1234.

|                           | Jamf LAPS           |
|---------------------------|---------------------|
| Enable LAPS               |                     |
| Enable Auto Rotate        |                     |
| Password Rotation Time:   | : 900               |
| Auto Expiration Time:     | 86400               |
|                           | Fetch Settings Save |
| Fetch Local Administratio | on Password         |
| Serial Number: K          |                     |
| Username: manac           | jedAdmin            |
|                           |                     |
| Password: jamf123         | 4                   |

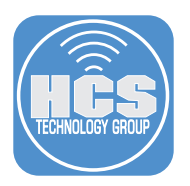

- 29. Username: Enter the Jamf Management Account.
- 30. Click Fetch Password.
- 31. Confirm jamf1234.

|                   | Jamf LAPS              |   |
|-------------------|------------------------|---|
| Enable LAPS 🧲     | C                      |   |
| Enable Auto Rotat | te 🚺                   |   |
| Password Rotation | n Time: 900            |   |
| Auto Expiration   | n Time: 86400          |   |
|                   | Fetch Settings Save    |   |
| Fetch Local Admir | nistration Password    |   |
| Serial Number:    | КХ                     |   |
|                   |                        |   |
| Username:         | jamfManage             | - |
| Username:         | jamfManage<br>amf1234  |   |
| Username:         | amf1234 Fetch Password |   |

#### Option 2 View LAPS password using the Jamf Pro API

32. We need to document the client management id of our test Mac computer.

- 33. On your production Mac computer, log into your Jamf Pro server with proper privileges.
- 34. Click Computers.
- 35. Click Search Inventory.
- 36. Search for your test Mac computer.

|      |   | Pro                      |                               | Q &   |      |
|------|---|--------------------------|-------------------------------|-------|------|
| 34 — |   | Computers                | Q Bearch Computers            |       | - 36 |
|      | G | Inventory                | Advanced Computer Searches    | + New |      |
| 35 — | Č | Search Inventory         | NAME                          | ^ +   |      |
|      | ٩ | Search Volume<br>Content | No Advanced Computer Searches |       |      |
|      |   | Licensed Software        |                               |       |      |

- 37. Click General Category of your Computer Inventory record.
- 38. Document the Jamf Pro Management ID ( We will need this in a later step.)

|     | <b>- 1</b> | Pro                                           |                                                                        | Q &  |
|-----|------------|-----------------------------------------------|------------------------------------------------------------------------|------|
|     | 8          | Computers                                     | <sup>computers</sup><br>← John's Laptop (2)                            |      |
|     | Go         | Inventory                                     | Inventory Management History                                           |      |
| 37  | 8          | Search Inventory                              | General General                                                        | Edit |
| 57— | ٢          | Search Volume<br>Content<br>Licensed Software | Hardware<br>MacBook Alr (M2, 2022)<br>Computer Name: John's Laptop (2) |      |
|     |            | Content Management                            | Operating Jamf Pro Computer ID: 3<br>System                            |      |
|     |            | Policies                                      | macOS 14.2.0 Jamf Pro Management ID: 11 2                              |      |
|     |            | Configuration Profiles                        | User and Last Inventory Update: Today at 4:21 PM                       |      |
|     | (          |                                               |                                                                        | ,    |

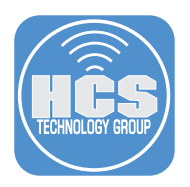

39. Enter the address of your Jamf Pro server and add /api to the end of the URL. I.E. https://hcs.jamfcloud.com/api.

40. Click the View button on Jamf Pro API.

| API Documentation                                          |                                                                 |
|------------------------------------------------------------|-----------------------------------------------------------------|
| Classic API PRODUCTION                                     | Jamf Pro API PRODUCTION                                         |
| A full featured API that requires basic authentication for | A modern way for programmatically interacting with Jamf Pro. As |
| interacting with Jamf Pro in a programmatic manner.        | the Jamf Pro API continues to be developed, changes will be     |
| View                                                       | made in future releases that may impact or break functionality. |

- 41. Enter your Jamf Pro credentials.
- 42. Click Authorize to generate a token. NOTE: This guide will use a Jamf Pro administrator account.

| Jamf Pro API Greduction 0.153                                                                                                    |        |
|----------------------------------------------------------------------------------------------------|--------|
| Overview                                                                                                    |        |
| The Jamf Pro API is a RESTful API for Jamf Pro built to enable consistent and efficient programmatic access to Jamf Pro.<br>The ewagger schema can be found <u>here</u> .<br>Terms of service |        |
| The Jamf Pro API uses a token-based authentication. Enter username and password to generate a token to be used with the 'Try it out!' feature.                                                |        |
| advanced-mobile-device-searches                                                                                                    | $\sim$ |
| advanced-user-content-searches                                                                                                    | ~      |

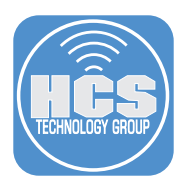

- 43. Scroll down the list and select local-admin-password.
- 44. Click Expand the list to see its contents.
- 45. Click Get for /v2/local-admin-password/{clientManagementId}/account/{username}/password Get current LAPS password for specified user name on a client.

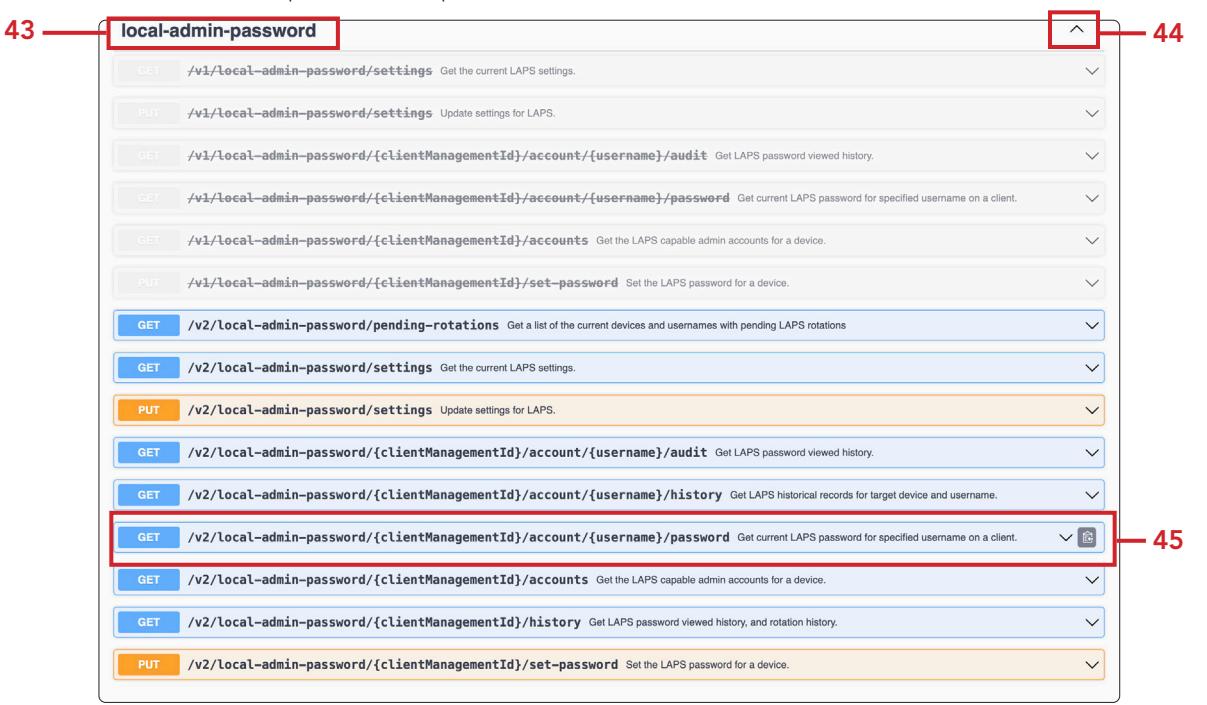

46. Click Try it out.

| GET /v2/local-admin                                                 | -password/{clientManagementId}/accou                     | nt/{username}/password Get current LAPS password for specified username on a client.                      |
|---------------------------------------------------------------------|----------------------------------------------------------|----------------------------------------------------------------------------------------------------|
| Get current LAPS password for spe<br>on the rotation time settings. | cified client by using the client management id and user | name as the path parameters. Once the password is viewed it will be rotated out with a new password based |
| Parameters                                                          |                                                          | Try It out                                                                                                |
| Name                                                                | Description                                              |                                                                                                    |
| clientManagementId * required<br>string<br>(path)                   | client management id of target device.                   |                                                                                                    |
|                                                                     | clientManagementId                                       |                                                                                                    |
| username * required<br>string<br>(path)                             | user name for the account                                |                                                                                                    |
| 28 (C.C. 85)                                                        | username                                                 |                                                                                                    |
|                                                                     |                                                          |                                                                                                    |
|                                                                     |                                                          |                                                                                                    |
| Responses                                                           |                                                          |                                                                                                    |

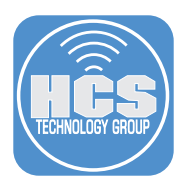

- 47. In the clientManagementId field, enter the Jamf Pro Management ID documented from a previous step
- 48. In the username field, enter managedAdmin or your chosen Management Admin account set in Computer PreStage
- 49. Click Execute.

| GET /vz/local-admin<br>/password                                      | i-passworu/{cιientmanagementId}/account/{username}                                                                          | Get current LAPS password for specified<br>username on a client. | ^ |
|-----------------------------------------------------------------------|----------------------------------------------------------------------------------------------------|------------------------------------------------------------------|---|
| Get current LAPS password for sp<br>rotated out with a new password b | scified client by using the client management id and username as the path parameters<br>ased on the rotation time settings. | s. Once the password is viewed it will be                        |   |
| Parameters                                                            |                                                                                                    | Cancel                                                           | J |
| Name                                                                  | Description                                                                                                    |                                                                  |   |
| <b>clientManagementld *</b> required<br>string<br>(path)              | client management id of target device.                                                                                      |                                                                  |   |
|                                                                       | f <u>1</u> f2                                                                                                    |                                                                  |   |
| username * <sup>required</sup><br>string<br>(path)                    | user name for the account                                                                                                   |                                                                  |   |
|                                                                       | managedAdmin                                                                                                    |                                                                  |   |
|                                                                       |                                                                                                    |                                                                  |   |
|                                                                       |                                                                                                    |                                                                  |   |

50. Confirm jamf1234.

| Curl ->           | ( 'GET' \                                                                          |                                          |
|-------------------|------------------------------------------------------------------------------------|------------------------------------------|
| 'http<br>-H 'd    | us:// .jamfcloud.com/api/v2/local-admin-password/f<br>uccept: application/json' \  | F2/account/mana                          |
| -H '/             | uthorization: Bearer eyJhbGciOiJIUzI1NiJ9.eyJhdXRoZW50aWNhdGVkLWFwcCI6IkdFTkVS<br> | SSUMiLCJhdXRoZW50aWNhdGlvbi10eXBlIj( 🔂 l |
| https:/           | jamfcloud.com/api/v2/local-admin-password/f1                                       | 2/account/managedAdmin/password          |
| Server res        | ponse                                                                              |                                          |
| Code              | Details                                                                            |                                          |
| 200 Response body |                                                                                    |                                          |
|                   | {<br>"password": 'jamf1234"<br>}                                                   | B Download                               |
|                   | Response headers                                                                   |                                          |

51. Repeat these steps for the Jamf Management Account. I.E. the jamfManage account.

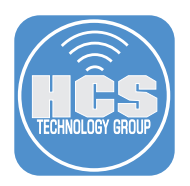

#### Decrypt FileVault with the Managed Admin

- 52. Restart the Mac computer.
- 53. At the login window, in the Username field, enter managedAdmin or your chosen Management account set in the Computer PreStage.
- 54. Enter the LAPS password to decrypt FileVault and login to your Mac computer.

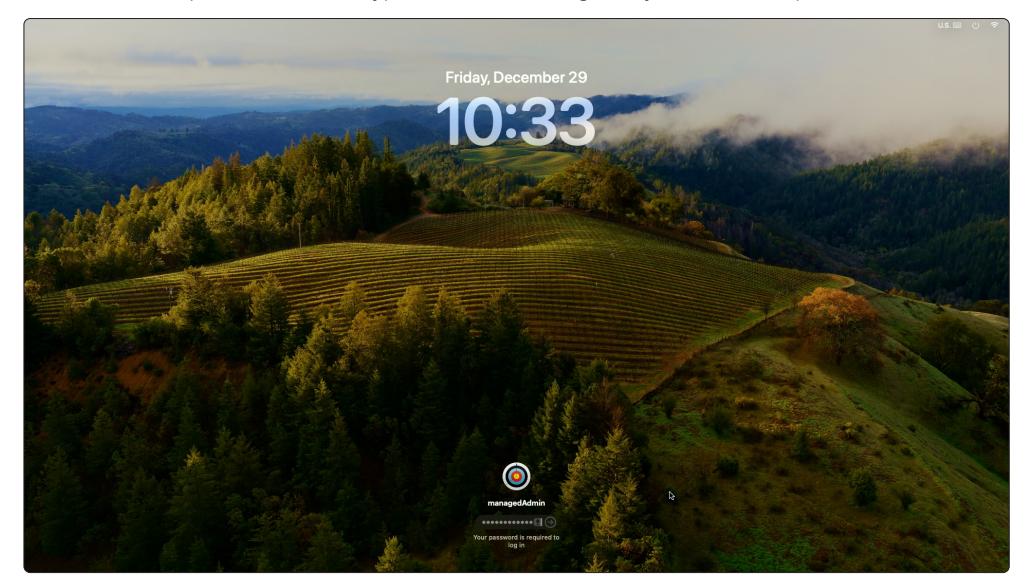

- 55. At the login window, in the Username field, enter managedAdmin or your chosen Management account set in the Computer PreStage.
  - <text>
- 56. Enter the password jamf1234 (Set in a previous step.)

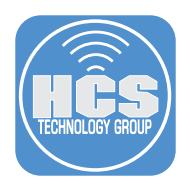

#### Decrypt FileVault with the Jamf Management Account

57. Restart the test Mac computer.

58. At the login window, in the Username field, enter jamfManage set in User Initiated enrollment

59. Enter the password jamf1234 (Set in a previous step)

NOTE: Depending on when you viewed the Managed Admin's LAPS Password, it may have been rotated and you will need to get the updated LAPS Password.

If the Mac computer is offline, the rotation will happen once the Mac computer is online and checks in with the Jamf Pro server.

The management account password for cryptographically enabled accounts will be out of sync with the password stored in Jamf Pro.

You will need to use the original LAPS password for the Managed Admin to decrypt FileVault.

You will also need to enter the set LAPS password for the managed Admin to log into your Mac computer. NOTE: This guide used jamf1234 as the set password for the managedAdmin account.

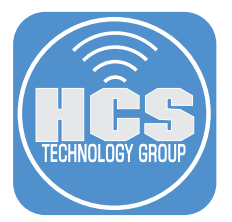

Continued Success of your Apple and Jamf solution requires having the right training, support and resources available when you need them.

#### Training

Apple Device Support https://it-training.apple.com/tutorials/apt-support

Apple Deployment and Management https://it-training.apple.com/tutorials/apt-deployment

Jamf 100 Course https://www.jamf.com/training/online-training/100/

Jamf 170 Course https://www.jamf.com/training/online-training/170/

Jamf Training Catalog https://trainingcatalog.jamf.com